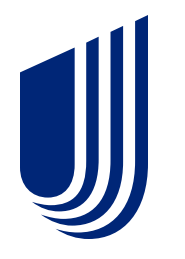

## Individual & Family Plans

Off-Exchange Broker Tools

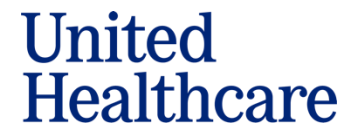

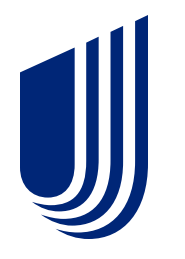

# Individual & Family Plans

Off-Ex Broker Account Setup

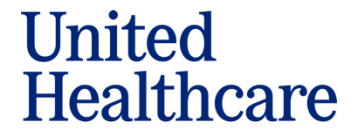

### **Broker Account Setup**

Once a broker account has been provisioned, there are multiple parts to completing account setup: <u>https://shop.uhcexchange.com/sessions/new</u>

- 1. **Password reset:** user will set their password and login to their account
- 2. **Onboarding:** configuring the account on the UnitedHealthcare-branded platform for the user's information (e.g., name, contact information, NPN, agency affiliation)

**Note:** For Agents using the UHC/HealthSherpa Whitelabel for <u>Off-Exchange enrollments</u> <u>only</u>, EDE does not / should not be enabled.

### **Broker Account Setup**

**Note:** For Agents using Off-Exchange only, simply put "N/A".

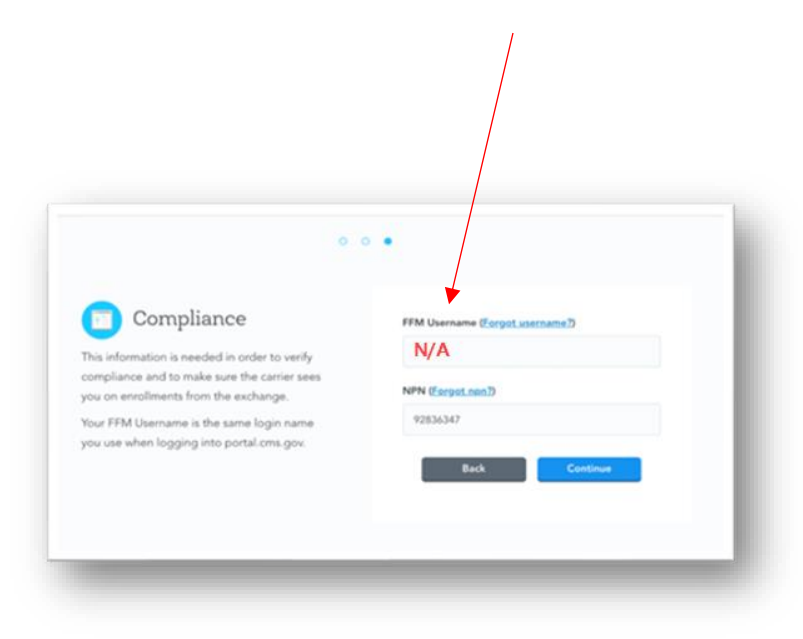

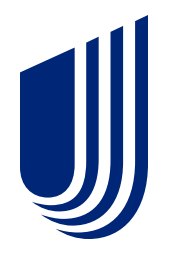

## Individual & Family Plans

Off-Exchange Quoting Tools

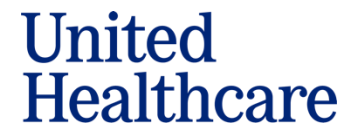

In the upper right-hand corner of the agent dashboard select "Quote Off-Ex Medical" from the dropdown:

| The Start T | 1. And a second second second          |                                                           |                                    | A REAL PROPERTY AND A REAL PROPERTY AND A REAL |                              |                                 |
|-------------|----------------------------------------|-----------------------------------------------------------|------------------------------------|----------------------------------------------------------------------------------------------------|------------------------------|---------------------------------|
| Healthcare  | Carrier Name Test<br>MRV 17100718      |                                                           | Start application S                | earch Marketplace                                                                                                    | Quote On-Ex •                | 08                              |
| Clients     | Clients                                |                                                           |                                    |                                                                                                    | Q                            | Search                          |
| 🌀 Leads     |                                        |                                                           |                                    |                                                                                                    |                              |                                 |
|             | State                                  | Documents                                                 | Payment                            | Archived                                                                                                    | Renev                        | wal needed                      |
| al Insights | Select 🔤 🗸 🗸                           | Select 🔤 🗸                                                | Select                             | Ves N                                                                                                    | o Yes                        | No                              |
| Marketing   | Exchange                               |                                                           |                                    |                                                                                                    |                              |                                 |
|             | Off-Ex On-Ex                           |                                                           |                                    |                                                                                                    |                              |                                 |
| A COMPANY   |                                        |                                                           |                                    |                                                                                                    |                              |                                 |
| Ø Settings  |                                        |                                                           |                                    |                                                                                                    |                              |                                 |
| Ø Settings  | 1-2 of 2                               |                                                           |                                    |                                                                                                    |                              |                                 |
| 0 Settings  | 1-2 of 2                               |                                                           |                                    |                                                                                                    |                              |                                 |
| 0 Settings  | 1-2 of 2                               | Plan 🗘 Gross 🔅                                            | Net C Effectiv                     | re 🗧 Created 🗧 Do                                                                                                    | cuments Paymo                | ent                             |
| 2 Settings  | 1-2 of 2<br>Client C<br>Firstnamethree | Plan Cross :<br>Value<br>Bronze 3 \$317.78<br>Free Visits | Net 2 Effectiv<br>\$317.78 12/1/21 | re Created C Do                                                                                                    | cuments Payme<br>sired O Act | int<br>ion needed<br>( 11/12/21 |

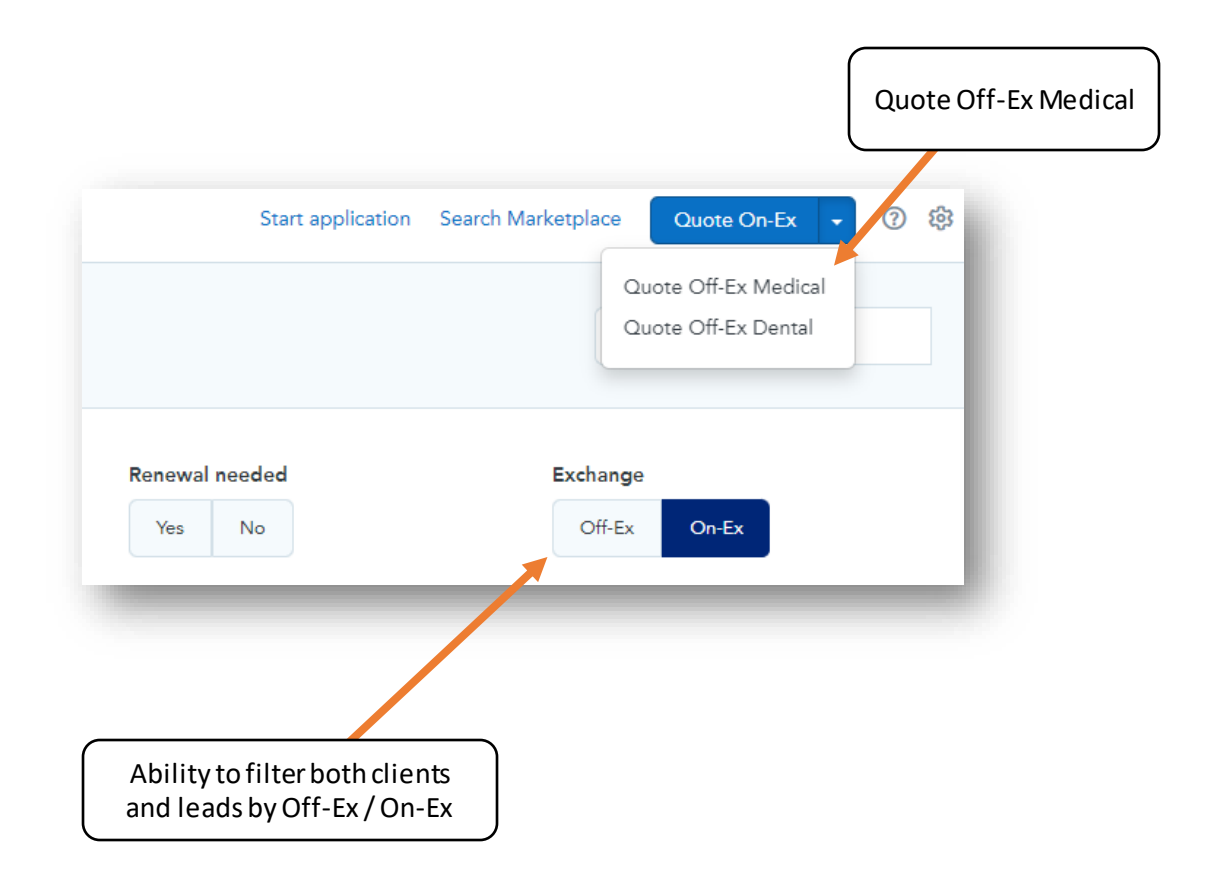

#### Sign Into UHC Whitelabel Platform:

| Logo | ← → C C in https://shop.uhcexchange.com/sessions/new                                                                         |                                                                                                    | ₩ 🐼 🖈 🔲 👼 Incognito :<br>Español<br>(844) 437-2482                                                        |
|------|----------------------------------------------------------------------------------------------------|----------------------------------------------------------------------------------------------------|----------------------------------------------------------------------------------------------------|
|      |                                                                                                    | <section-header></section-header>                                                                                              | Enter your broker email addre<br>with "+uhc" email slug<br>example <mark>+uhc</mark> @uhc.com             |
|      |                                                                                                    | Privacy Notice and Terms & Conditions                                                                                          |                                                                                                    |
|      | Attention: This website is operated by UnitedHealthcare and is not the Health Insurance Marketplace® website HealthCare.gov. | te at <u>HealthCare,gov</u> . This website does not display all Qualified Health Plans available through <u>HealthCare,gov</u> | y. To see all available Qualified Health Plan options, go to the Health Insurance Marketplace® website at |

Enter Zip Code:

| Close     Dashboard     Dashboard                        |                                                                                                    | Español (801) 123-1234 Save Lead                                                                                                    |
|----------------------------------------------------------|----------------------------------------------------------------------------------------------------|----------------------------------------------------------------------------------------------------|
| Broker needs to enter<br>a zip code from their<br>market | Your details<br>Zip code Applicants<br>Required,<br>ICHRA offered 35 M F O Tobecco Seve<br>Individual Coverage HRA Sex<br>Add spouse applicant<br>Add dependent applicant | You are shopping for off-<br>exchange coverage. This<br>means you have opted out of<br>financial assistance.<br>See if you qualify for savings |
|                                                          | Off-Exchange Plan Results                                                                                                    |                                                                                                    |
|                                                          | Plan results will display as your details are completed                                                                                                    |                                                                                                    |

#### See Plans:

Example Zip Code: 80206

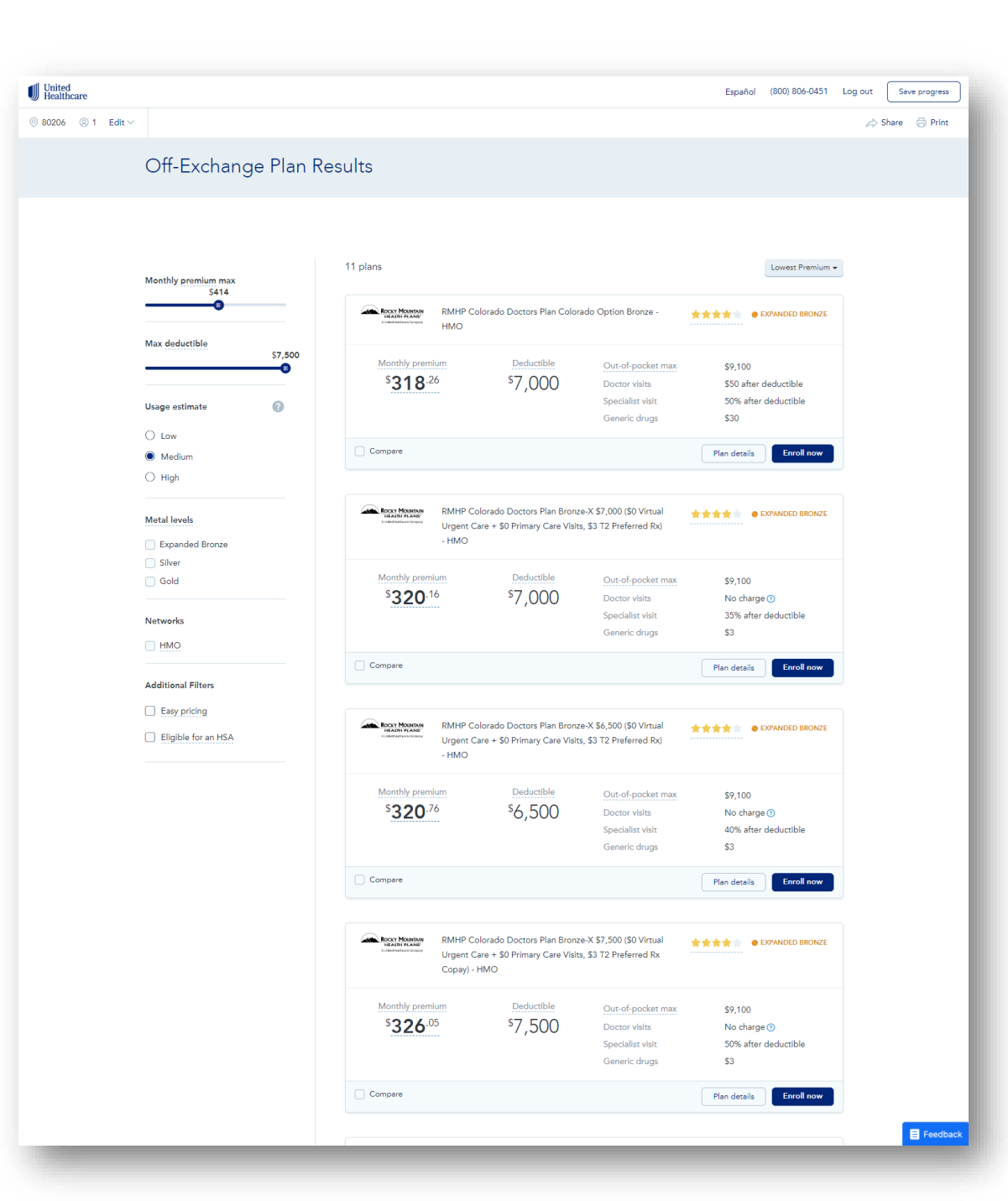

#### Agents can enter client's email in "save progress" modal:

| United<br>Healthcare                                  |                      |                                                                             |                                                         |                                                                         | Español (800) 806-045                                 | 1 Log out Save progress |
|-------------------------------------------------------|----------------------|-----------------------------------------------------------------------------|---------------------------------------------------------|-------------------------------------------------------------------------|-------------------------------------------------------|-------------------------|
| ⊗ 80206 ⊗ 1 Edit ∨                                    |                      |                                                                             |                                                         |                                                                         |                                                       | 📣 Share 🛛 🗟 Print       |
| Off-E:                                                | xchange Plan Results |                                                                             |                                                         |                                                                         |                                                       |                         |
|                                                       |                      |                                                                             |                                                         |                                                                         |                                                       |                         |
|                                                       | 11 plans             |                                                                             |                                                         |                                                                         | Lowest Premiu                                         | m <del>-</del>          |
| Monthly pre                                           | S414                 | RMHP Colorad                                                                | lo Doctors Plan Colorado                                | Option Bronze -                                                         | EXPANDED BRONZE                                       | E                       |
| Max deduct                                            | 11ble \$7,500        | lonthly premium                                                             | Deductible                                              | Out-of-pocket max                                                       | \$9,100                                               |                         |
| Usage estim                                           | nate 🕜               | \$ <b>318</b> .26                                                           | \$7,000                                                 | Doctor visits<br>Specialist visit<br>Generic drugs                      | \$50 after deductible<br>50% after deductible<br>\$30 |                         |
| <ul> <li>Low</li> <li>Medium</li> <li>High</li> </ul> | Com                  | ipare                                                                       |                                                         |                                                                         | Plan details Enroll now                               |                         |
| Metal levels                                          | ad Bronze            | RMHP Colorad<br>Water Fair Fair<br>Urgent Care +<br>- HMO                   | lo Doctors Plan Bronze-X<br>\$0 Primary Care Visits, \$ | \$7,000 (\$0 Virtual<br>3 T2 Preferred Rx)                              | ★★★★★ ● EXPANDED BRONZI                               |                         |
| Gold                                                  | M                    | <sup>8</sup> <b>320</b> .16                                                 | <sup>Deductible</sup><br>\$7,000                        | Out-of-pocket max<br>Doctor visits<br>Specialist visit                  | \$9,100<br>No charge 🕤                                |                         |
| Networks                                              |                      |                                                                             |                                                         | Generic drugs                                                           | \$3                                                   |                         |
| Additional F                                          | Filters              | npare                                                                       |                                                         |                                                                         | Plan details Enroll now                               |                         |
| Easy pric                                             | for an HSA           | RMHP Colorad<br>Maxim Kase<br>Urgent Care +<br>- HMO                        | lo Doctors Plan Bronze-X<br>\$0 Primary Care Visits, \$ | \$6,500 (\$0 Virtual<br>3 T2 Preferred Rx)                              | ★★★★ ● EXPANDED BRONZI                                | ε                       |
|                                                       | М                    | Ionthly premium<br>S320.76                                                  | s6,500                                                  | Out-of-pocket max<br>Doctor visits<br>Specialist visit<br>Generic drugs | \$9,100<br>No charge ③<br>40% after deductible<br>\$3 |                         |
|                                                       | Com                  | npare                                                                       |                                                         |                                                                         | Plan details Enroll now                               |                         |
|                                                       |                      | RMHP Colorad<br>Manna Hanne<br>Manna Hanne<br>Urgent Care +<br>Copay) - HMO | lo Doctors Plan Bronze-X<br>\$0 Primary Care Visits, \$ | \$7,500 (\$0 Virtual<br>3 T2 Preferred Rx                               | CEXPANDED BRONZ                                       | E                       |
|                                                       | М                    | S326.05                                                                     | <sup>Deductible</sup><br>\$7,500                        | Out-of-pocket max<br>Doctor visits<br>Specialist visit<br>Generic drugs | \$9,100<br>No charge ③<br>50% after deductible<br>\$3 |                         |
|                                                       | Corr                 | npare                                                                       |                                                         |                                                                         | Plan details Enroll now                               |                         |
|                                                       |                      |                                                                             |                                                         |                                                                         |                                                       | E Feedback              |

Once the broker gets to the plan results page, they can click the "save progress" button. It will send the saved consumer quoting information to their agent dashboard to be continued later

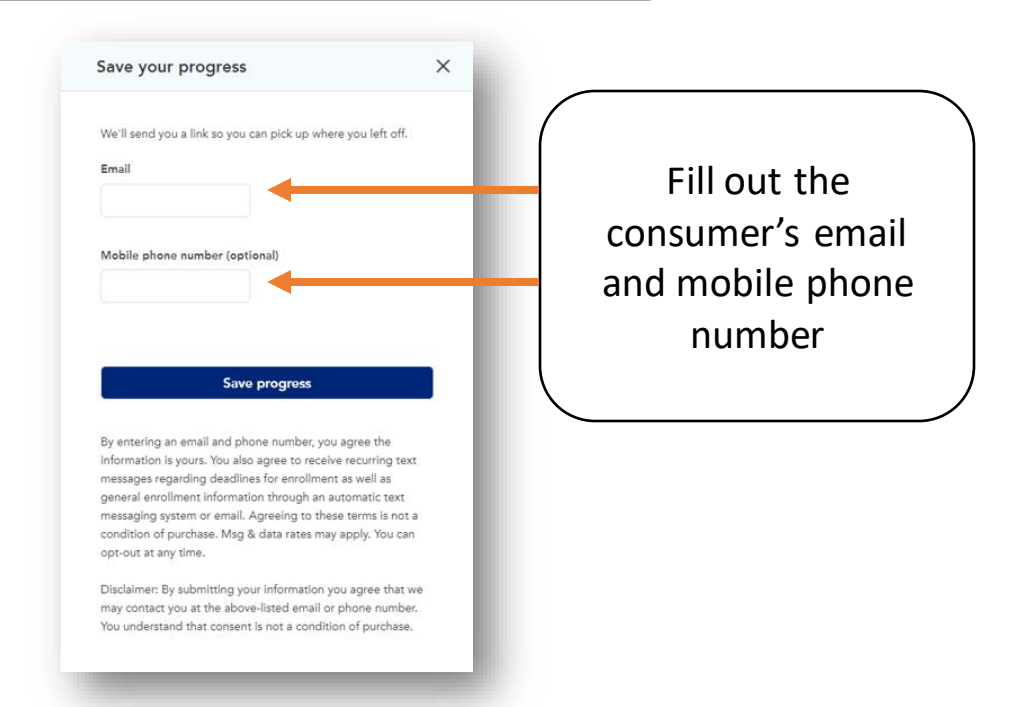

#### Agents can enter client's email in "save progress" modal:

| United<br>Healthcare |                                                                                                    |                                                                               |                                                                                                    |                                                                                                | Quote On-Ex 👻 🕐 🐯               |
|----------------------|----------------------------------------------------------------------------------------------------|-------------------------------------------------------------------------------|----------------------------------------------------------------------------------------------------|------------------------------------------------------------------------------------------------|---------------------------------|
| ② Clients            | Leads                                                                                                    |                                                                               |                                                                                                    |                                                                                                | Resume link copied to clipboard |
| ් Leads              |                                                                                                    |                                                                               |                                                                                                    |                                                                                                |                                 |
| Insights             | Carrier State                                                                                                    | Status                                                                        | Exchange                                                                                                    | Archived status                                                                                |                                 |
| Marketing            | Select V Select V                                                                                                 | Select V                                                                      | On-Ex 🗸                                                                                                    | Not archived $\lor$                                                                            |                                 |
| 🖉 Settings           | 1–1 of 1                                                                                                    |                                                                               |                                                                                                    |                                                                                                |                                 |
|                      | Lead 🗘 Plan                                                                                                    |                                                                               | Image: Gross     Image: Organization of the second second se |                                                                                                | Actions                         |
|                      | Test.Account@gmail.com                                                                                            |                                                                               |                                                                                                    | 8/28/2023 Shopping                                                                             | Resume 🗸                        |
|                      | 10 v per page                                                                                                    |                                                                               |                                                                                                    |                                                                                                | Archive<br>Email                |
|                      |                                                                                                    |                                                                               |                                                                                                    |                                                                                                | Copy resume link                |
|                      | Track and resume your Leads<br>Tracks a leads progress, and pick up where you left off later. After submission, t | e Lead becomes a Client.                                                      |                                                                                                    |                                                                                                | ×                               |
|                      | Save a quote as a Lead<br>When you're <u>quoting</u> , press the "Save Lead" button at any time.                  | Applications auto-save as Leads<br>When you're writing an application, a Lead | l is automatically created.                                                                                                    | Your custom link creates Leads<br>If clients use your <u>custom Marketing link</u> to shop, th | hey'll become a Lead too.       |
|                      |                                                                                                    | Saved lead<br>"leads" se                                                      | will be housed in th<br>ction of their Agent                                                                                                    | ie                                                                                             | Live Chat                       |
| -                    |                                                                                                    | dashboard wh<br>with the quo                                                  | nere they can contin<br>ting process whene<br>they want                                                                                                    | nue<br>ver                                                                                     |                                 |

#### There are two ways brokers can send plans to consumers: Share Off-Ex Plans With Clients: They can click the "Share" button on the plan results page to share all off-1. exchange plans with consumers They can click "plan details" on one of the plans to bring them to that 2. United Healthcare Español (800) 806-0451 Log out Save progress añol (800) 806-0451 Log out Save progress specific plan's page, then click share to email that plan with a consumers () 80206 (2) 1 Edit 📣 Share 🛛 🖨 Print 📣 Share 🛛 🗟 Print Off-Exchange Plan Results "Share' "Share" button for button for all Plan costs all specific off-ex off-ex plans ROCKY MOUNTAIN Doctor visits 11 plans Lowest Premium + plan Monthly premium max Prescriptions ROCKY MOUNDAIN RMHP Colorado Doctors Plan Colorado Option Bronze \*\*\* Labs RMHP Colorado Doctors Plan Colorado Option нмо Max deductible Hospital Bronze - HMO \$7,500 Monthly premium Deductible Out-of-pocket ma: \$9,100 \$**318**.26 \$7.000 \$50 after deductible Other coverage 50% after deductible Specialist visit Usage estimate 0 Preventive care Generic drugs \$30 Plan costs = • O Low Click the down arrow to learn more about each of these Compare Plan details Enroll nov Medium ← Go back O High Monthly premium \$318.26 Enroll in this plan RMHP Colorado Doctors Plan Bronze-X \$7,000 (\$0 Virtual ROCKT MOUNTAIN +++++ expanded bronz Metal level Urgent Care + \$0 Primary Care Visits, \$3 T2 Preferred Rx) - HMO Deductible Expanded Bronz \$7,000 per persor "Plan details" takes users Silver Gold Monthly premium Deductible Out-of-pocket ma \$9 100 to the "Plans details" page Out-of-pocket max \$9,100 per person \$**320**.16 \$7,000 No charge 🕜 Specialist visit 35% after deductible Networks Generic drug \$3 Network type HMO HMO Compare Plan details Enroll now Metal tier Expanded Bronze Additional Filters Easy pricing \*\*\*\*\*4 RMHP Colorado Doctors Plan Bronze-X \$6,500 (\$0 Virtual Overall rating ROCKY MOUNTAIN \*\*\* Eligible for an HSA Urgent Care + \$0 Primary Care Visits, \$3 T2 Preferred Rx) - HMO Official documents Summary of benefits and coverages (PDF) Orug formulary Monthly premiun Deductible Out-of-pocket max \$9,100 2 Provider list \$320.76 \$6,500 No charge 🕤 Specialist visi 40% after deductible \$3 Generic drug: The "share" button allows Compare Plan details brokers the ability to send Doctor visits RMHP Colorado Doctors Plan Bronze-X \$7,500 (\$0 Virtual ROCKY MOUNTAIN \*\*\* clients a direct link to available This applies to doctor visits when you have a condition or Urgent Care + \$0 Primary Care Visits, \$3 T2 Preferred Rx annual checkups, visits are free Copay) - HMO off-exchange plans in the In network $\sim$ Monthly premiun Deductible \$9,100 client's specific market. \$326.05 \$7,500 No charge ⑦ 50% after deductible Specialist visit Before deductible is met \$3 Generic drug Note: This link will retain the Compare Plan details Enroll now Primary care visit Full price broker's NPN giving the broker E Feedback Specialist visit Full price enrollment credit

#### **Off-Ex Sharing Pop-Up:**

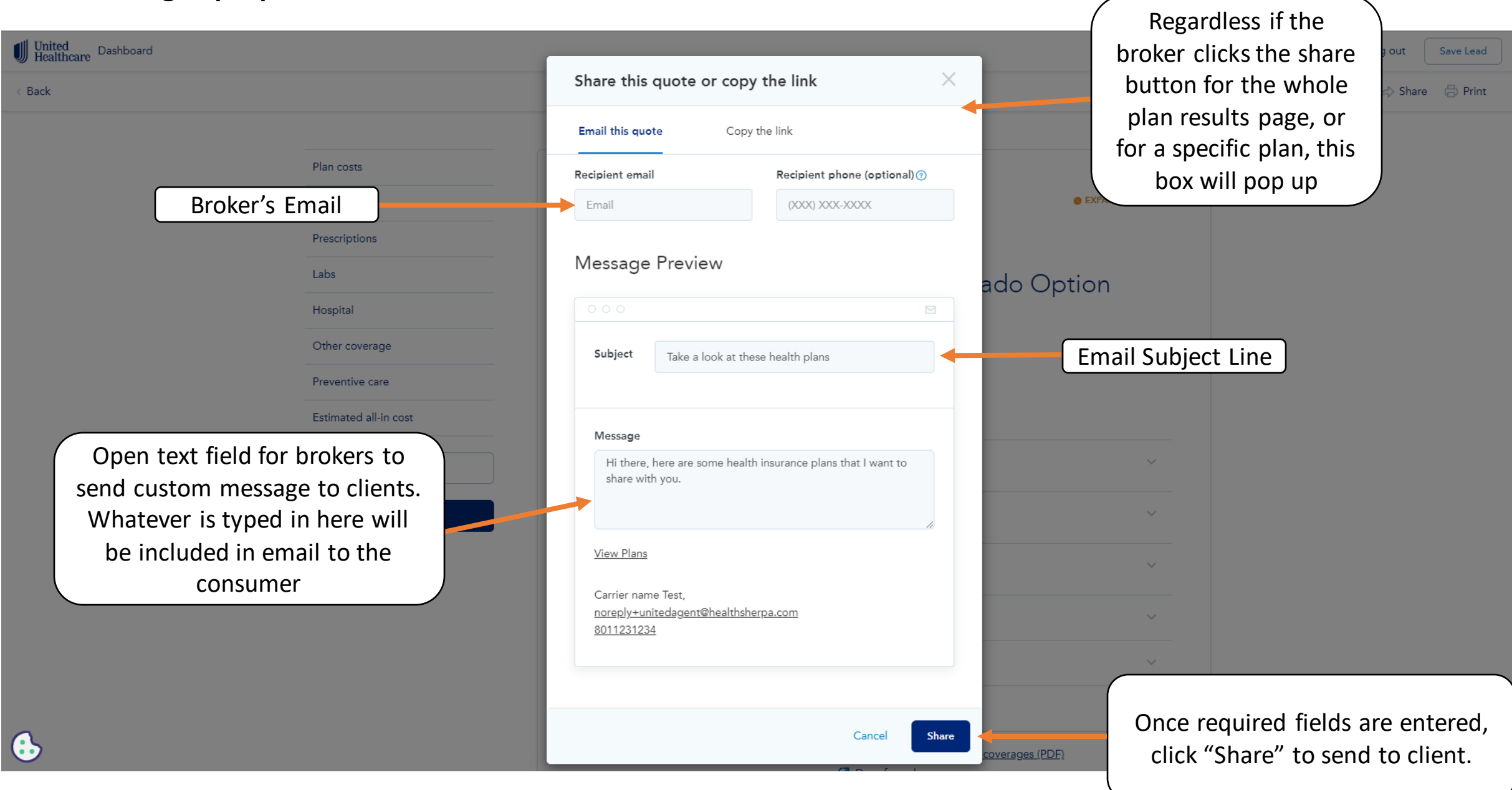

An email will be automatically generated and sent with the information entered from the previous page.

Whether the broker shares the whole plan results page or just a specific plan, the email will say "View plans" This email came from your agent, United Healthcare

Hi there - Here are some UHC off-ex health insurance plans I wanted to share with you.

View plans

Thanks for choosing United Healthcare,

United Healthcare (844) 437-2482

United Healthcare Link to Off-Ex "All Plans" Page or "Plan Specific" page.

Will display Broker's Name

The page the broker clicks the "share" button on is the page that will show up in the email's link

United Healthcare

© 80206 © 1 Edit -

**Note:** If a consumer uses the broker's "**share link**" or "**marketing link**" to enroll, the broker will be given credit as the agent of record

#### Off-Ex Enrollment Flow End

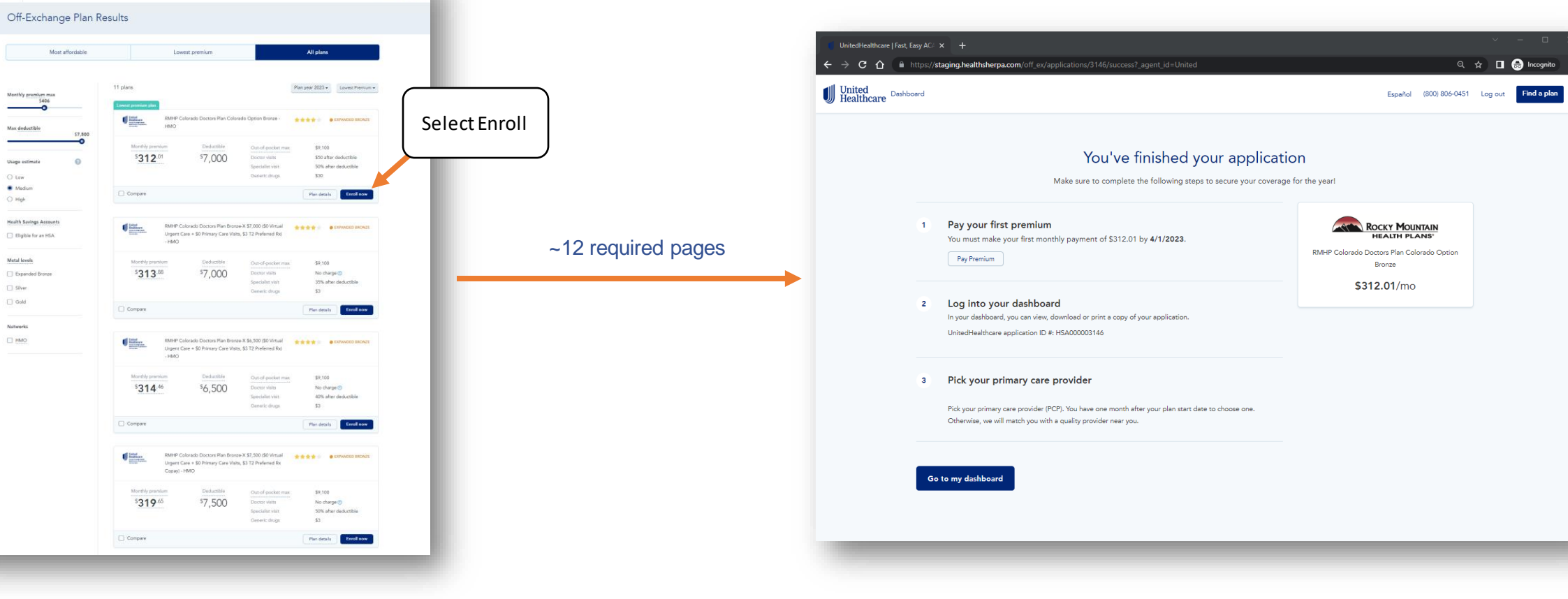

#### Off-Ex Enrollment Flow Start

Español (844) 437-2482 Welcome back Save Progress

>> Share () Print

#### **Client Dashboard: "Status" Update**

Full Page View:

| 6 2 0 0                                               | https://atanion.habibubarna.com/assats/1/stat//tisats/177867370707/off.as7.assat.id=1/sited                                                                                                    | 0 kb 🕁 🗖 🗛 krosesta                                                                                                    |
|-------------------------------------------------------|----------------------------------------------------------------------------------------------------|----------------------------------------------------------------------------------------------------|
| United<br>Healthcare                                  | Christian and a general manufacture agency christian of source control of source agency and an annexo     Centre Name Test:     Manue Test:     Manue Test:                                                                                                    | Start application Search Marketplace Quote On-Ex • (0)                                                                                                    |
|                                                       | Your FFM account needs attentioni CMS is requiring all EDE partners to require agents and brakens to integrate their FFM is<br><u>Cick here</u> to integrate you account.                                                                                                    | ccounts in order to continue servicing clients.                                                                                                    |
| © Clients                                             | Steve Test                                                                                                    | P Report changes The Change plans                                                                                                    |
| S Leads                                               |                                                                                                    |                                                                                                    |
| al Insights                                           | Client follow une                                                                                                    |                                                                                                    |
| Marketing                                             | CHEFTE LORICY CUDS There are just a few more steps to ensure you are covered.                                                                                                    |                                                                                                    |
| 🦉 Settings 💶                                          | Item Member Status Deadline Action                                                                                                    |                                                                                                    |
|                                                       | Pay health premium Steve Test 0 Action Needed 4/1/2023 Pwy                                                                                                    |                                                                                                    |
|                                                       | Verify loss of mec Steve Test O Action Needed 3/24/2023 Upland docs                                                                                                    |                                                                                                    |
|                                                       |                                                                                                    |                                                                                                    |
|                                                       | Client Report changes / view application                                                                                                    |                                                                                                    |
|                                                       | Contact                                                                                                    |                                                                                                    |
|                                                       | Email: steve test 128hbridsees.com<br>Phone: (207) 551-5154                                                                                                    |                                                                                                    |
|                                                       | Address: 123 Example Street, Deriver, CO, 80205                                                                                                    |                                                                                                    |
|                                                       | Status Submitted                                                                                                    |                                                                                                    |
|                                                       | same septement of transact                                                                                                    |                                                                                                    |
|                                                       |                                                                                                    |                                                                                                    |
|                                                       | Coverage 2023                                                                                                    |                                                                                                    |
|                                                       | Q Health plan                                                                                                    |                                                                                                    |
|                                                       | Status     Pending payment     Status     Status     Pending payment     Effective     4/1/2023                                                                                                    |                                                                                                    |
|                                                       | RMHP Colorado Doctors Plan Colorado Option Documents <u>Summary of benefits</u><br>Bronze - HMO Carrier phone: (353) 555-5555                                                                                                    |                                                                                                    |
|                                                       | <sup>5</sup> 312.01 <sup>5</sup> 7,000 <sup>5</sup> 9,100 <sup>4</sup> 9,100                                                                                                    |                                                                                                    |
|                                                       | Premium Deductible OOP max Pay premium Change plan Cancel plan                                                                                                    |                                                                                                    |
|                                                       | Sarky Call, Sector 3                                                                                                    |                                                                                                    |
|                                                       |                                                                                                    |                                                                                                    |
|                                                       | Application history                                                                                                    |                                                                                                    |
|                                                       | Plan Effective Premium Submitted Documents                                                                                                    |                                                                                                    |
|                                                       | Rody Mountain HMO - RMHP Colorado Doctors Plan Colorado 4/1/2023 \$312.01 3/17/2023 EDE EDE                                                                                                    |                                                                                                    |
|                                                       |                                                                                                    |                                                                                                    |
|                                                       | New                                                                                                    |                                                                                                    |
|                                                       | Notes                                                                                                    |                                                                                                    |
|                                                       |                                                                                                    |                                                                                                    |
|                                                       |                                                                                                    |                                                                                                    |
|                                                       | Add Note                                                                                                    |                                                                                                    |
|                                                       |                                                                                                    |                                                                                                    |
|                                                       |                                                                                                    |                                                                                                    |
| Accession This area                                   |                                                                                                    |                                                                                                    |
| American This sectable is<br>Medical plan coverage of | aanaan ta taan taanaa ada aa ka ka ka ka kaanaa Maataan daalaa aa <u>aadaa aa</u> a ka aadaa ka aa aadaa ka aa aadaa ka ya<br>Maraba Daalaa daalaa ah aa ah ah ah ah ah ah wada Maamaan Qaanaa ka aa aa aa aa aa aa aa aa aa aa aa a                                                                                                    | see all sustaine Unitities Wahls Plan unions, yn te the Health Huuranne Markenplanell webaie at <u>Health Gen pro</u><br>A, UnitedHealthaws of Blouis, lou i'r 2, UnitedHealthnaw Iousewar Company i'r LA, TN and AL, Oprimuw Ousine,<br>ne dae llw M. Aldalatania Ganten anolded fe Dhine M. Aldal - K. San an a'r 1997. Ma'r |
| Same place may require                                | nerverse sontening au neuro researchean et consecution un et a viene adapte la dedatible, comparet, sei ministre de land, ha is Dard bandhadhar d'On<br>opparet, delatible estir ministre franchearth. Deux è read tim vien est se adapte la dedatible, comparet, sei ministre. Phi polis ha solution, devinit<br>en une de dedataris del coltano adapte la desataristica de adapte la dedatible. | present er ener som energen attrasse proster og utstar manten att parsane, tils at Vala aklinen.<br>anlær af herefit, med terre under ølsle fre palig røy he medisæd in forer ar damericand. For mate end mengdet                                                                                                    |
| Plan apeolics and banefi                              | to any by contange area and by after company. Please makes after details to learn more.                                                                                                    |                                                                                                    |
| Assessibility Drives D                                | Zinne Holin Zinne Holin Zinne Line Levene Andrea Nechsinistic Note                                                                                                    |                                                                                                    |
|                                                       |                                                                                                    |                                                                                                    |

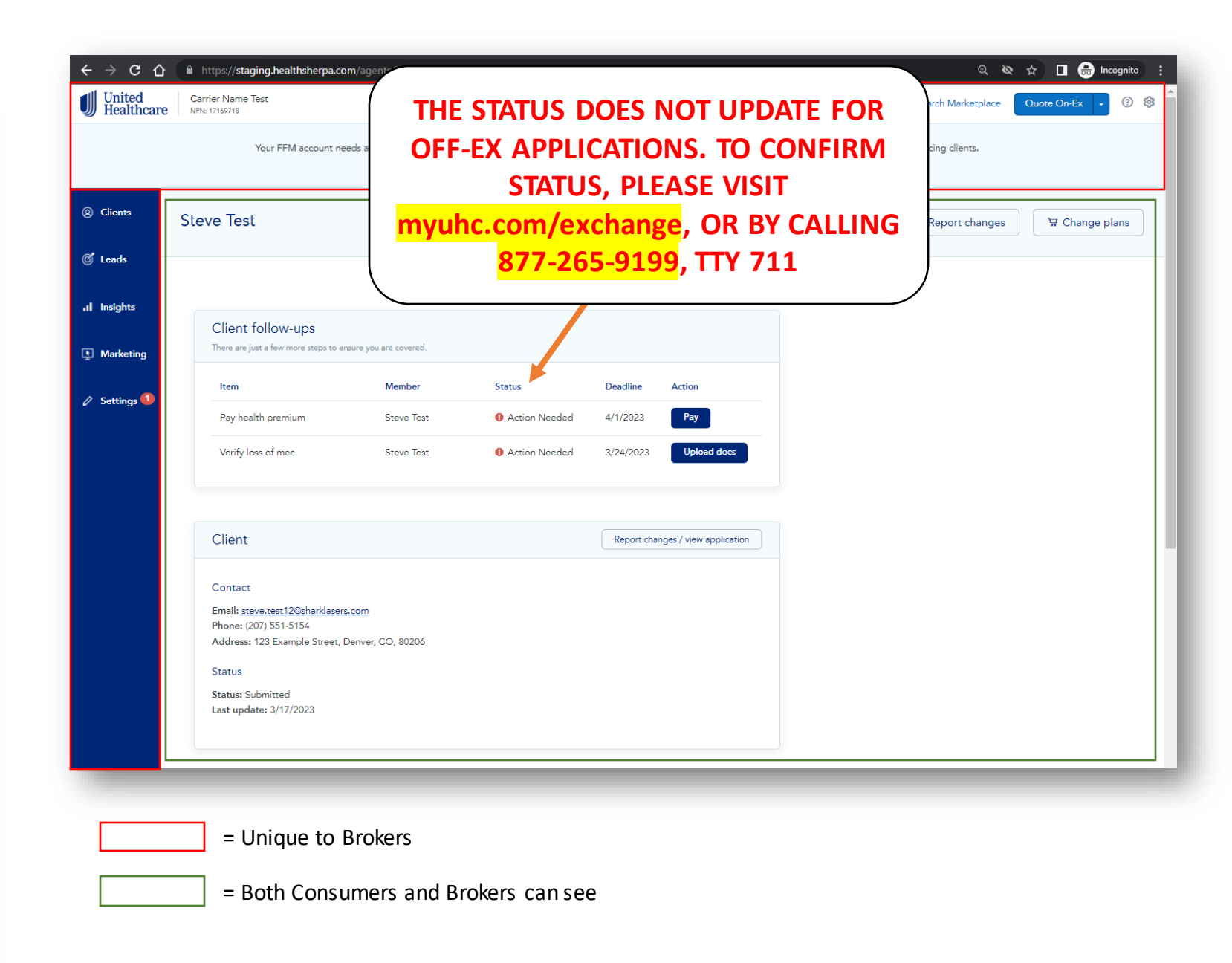

Client Dashboard: First Premium Payment

| <ul> <li>← → C Ω</li> <li>United<br/>Healthcare</li> <li>© Clients</li> <li>© Leads</li> </ul> | A https://staging.healthsherpa.com/agents/United/clients/177867270207/off_ex?_agent     Carrier Name Test     NPN: 17169718     Your FFM account needs attention! CMS is requiring all EDE partners to require a <u>Click here</u> to in     Steve Test | Id=United Q Q Q C I G Incognito :<br>Start application Search Marketplace Quote On-Ex • ⑦ @     | payments should be made on myuhc.com/exchange, by mail, or<br>calling 877-265-9199, TTY 711.<br>DO NOT use the pay button on HealthSherpa for recurring<br>payments                                                                                                    |
|------------------------------------------------------------------------------------------------|----------------------------------------------------------------------------------------------------|-------------------------------------------------------------------------------------------------|----------------------------------------------------------------------------------------------------|
| ,ıl Insights<br>॒ Marketing                                                                    | Client follow-ups<br>There are just a few more steps to ensure you are covered.                                                                                                    |                                                                                                 | Image: State of the state of the state o |
|                                                                                                | rtem         memoer         status           Pay health premium         Steve Test         If Action Needed           Verify loss of mec         Steve Test         If Action Needed                                                                    | Action Action SSO to binder payment                                                             | Pay now to activate your coverage and complete your enrollment.<br>The next step is to complete your first payment. We make it easy. Complete your payment and set up autopay now. With<br>autopay, payments will be made monthly on your due date to provide you with very the coverage.<br>As a memiode, you will have to complete payment prior to coverage date. Look for a mailed invoice with instructions on<br>how to pay.                                                                                                    |
|                                                                                                | Client<br>Contact<br>Email: <u>steve.test12@sharklasers.com</u><br>Phone: (207) 551-5154<br>Address: 123 Example Street, Denver, CO, 80206<br>Status<br>Status: Submitted<br>Last under: 3/17/2023                                                      | Report changes / view application                                                               | Accepted graphymetric days         Operative youry paymetric days         @ Comparies youry paymetric days         Biz 04         Due 04/01/2023         Auto-pay will start 05/01/2023         Operative youry payment only         Operative youry payment only                                                                                                    |
|                                                                                                | <ul> <li>= Unique to Agents</li> <li>= Both Consumers and Agents can see</li> </ul>                                                                                                    | Coverage 2023<br>C Health plan<br>White Coloredo Dation<br>Brozen - HMO<br>308.10 77,000 29,100 | S12.01         Date 04(01)/2023 <b>2. Choose a payment method</b> O Realt Account         O Credit / Debt Card                                                                                                    |

#### **Client Dashboard: QLE Verification**

| Г | Your FFM account needs                                                                                 | attention! CMS is requ | iiring all EDE partners to requi<br><u>Click here</u> t | re agents and broker<br>o integrate your acco | s to integrate their FF | M accounts in order to c | Report change    |             | C                                           | LE DOCUMENT VERIFICAT<br>REQUIRED FOR OFF                                                                                                    | ION IS NOT                       |
|---|----------------------------------------------------------------------------------------------------|------------------------|---------------------------------------------------------|-----------------------------------------------|-------------------------|--------------------------|------------------|-------------|---------------------------------------------|----------------------------------------------------------------------------------------------------|----------------------------------|
|   |                                                                                                    |                        |                                                         |                                               |                         |                          | v Report change. | •           |                                             |                                                                                                    |                                  |
|   |                                                                                                    |                        |                                                         |                                               |                         |                          |                  |             |                                             |                                                                                                    |                                  |
| 9 | Client follow-ups<br>There are just a few more steps to ensure                                         | you are covered.       |                                                         |                                               |                         |                          |                  | ← → C       | A https://staging.hea     Carrier Name Test | Nthsherpa.com/agents/United/clients/177867270207/off_ex/upload_sep_documents?off_ex_application_                                                                                       | jd=31468_agent_jd=United G       |
| 1 | ltem                                                                                                   | Member                 | Status                                                  | Deadline A                                    | ction                   |                          |                  | U Health    | Care NPIX 17168718<br>Your FF               | M account needs attention! CMS is requiring all EDE partners to require agents and brokers to integrate their FFI<br>Click here to integrate your account.                             | Start application Search Marketp |
|   | Pay health premium                                                                                     | Steve Test             | <ol> <li>Action Needed</li> </ol>                       | 4/1/2023                                      | Pay                     |                          |                  | ③ Clients   |                                             |                                                                                                    |                                  |
|   | Verify loss of mec                                                                                     | Steve Test             | <ol> <li>Action Needed</li> </ol>                       | 3/24/2023                                     | Upload docs             |                          |                  | ी Leads     | Upload Doct                                 | uments                                                                                                    |                                  |
|   |                                                                                                    |                        |                                                         |                                               |                         |                          |                  | al Insights | Documents mus                               | ad documents to verify your change<br>ist show that your change was in the past 60 days, or will occur in the next 60 days. These<br>ist include your name and the date of the change. |                                  |
|   | Client                                                                                                 |                        |                                                         | Report changes                                | / view application      |                          |                  | 🖉 Settings  | Documents                                   |                                                                                                    |                                  |
|   | Contact                                                                                                |                        |                                                         |                                               |                         |                          |                  |             | Sele                                        | ect file Upload                                                                                                    |                                  |
|   | Email: <u>steve.test12@sharklasers.co</u><br>Phone: (207) 551-5154<br>Address: 123 Example Street, Den | m<br>ver, CO, 80206    |                                                         |                                               |                         |                          |                  |             | Acceptable file ty<br>File upload size lin  | pes: "pdf, jpg., gif, Jomp, .doc.<br>mited to 2MB.                                                                                                    |                                  |
|   | Status                                                                                                 |                        |                                                         |                                               |                         |                          |                  |             | Return to d                                 | ashboard                                                                                                    |                                  |
|   | Status: Submitted<br>Last update: 3/17/2023                                                            |                        |                                                         |                                               |                         |                          |                  |             |                                             |                                                                                                    |                                  |
|   |                                                                                                    |                        |                                                         |                                               |                         |                          |                  |             |                                             |                                                                                                    |                                  |

= Both Consumers and Agents can see

#### **Client Dashboard: Change Plans**

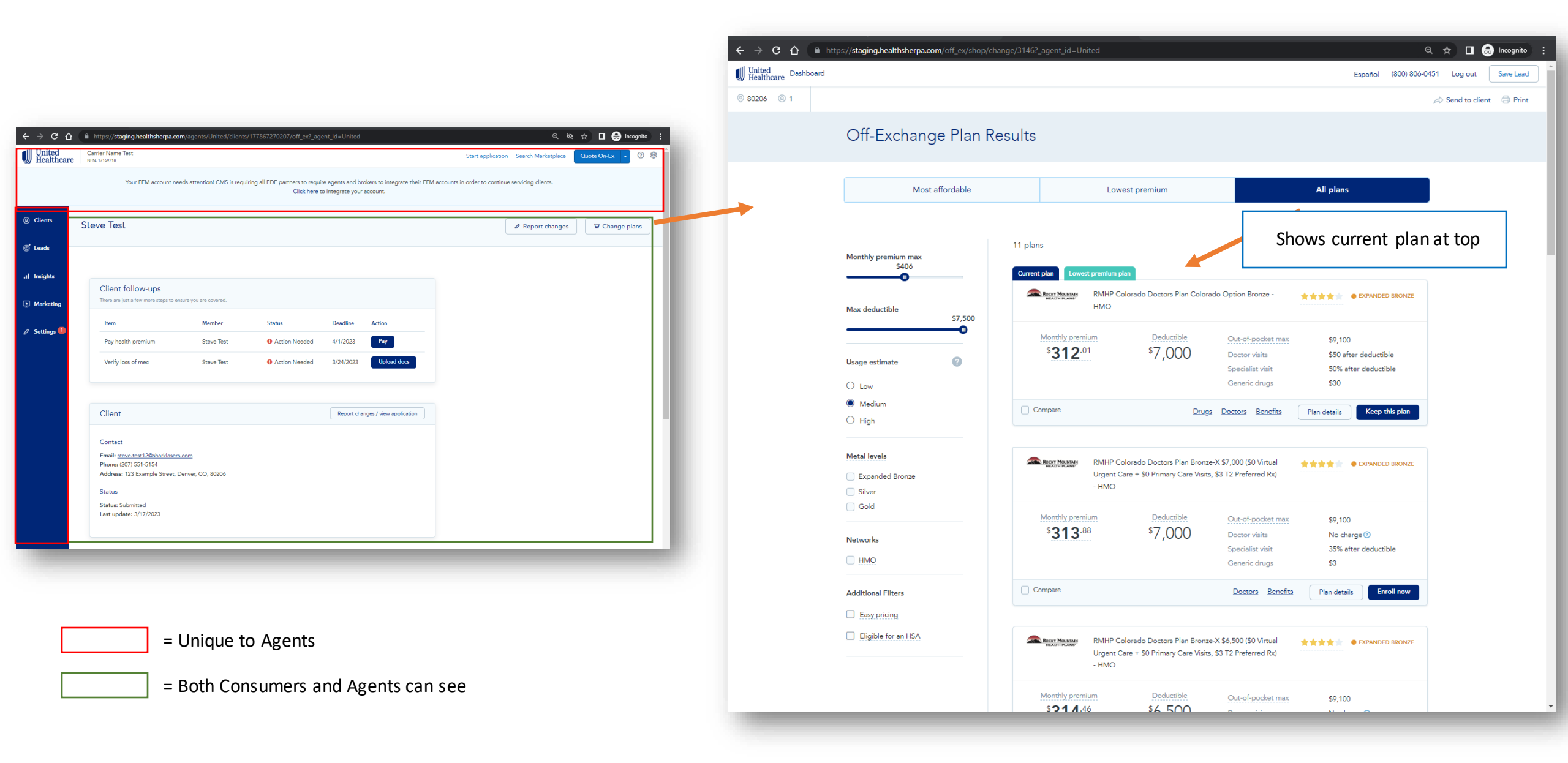

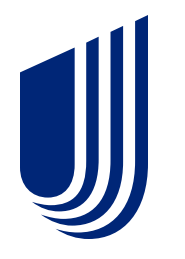

# Individual & Family Plans

Off-Ex Broker Marketing Tools

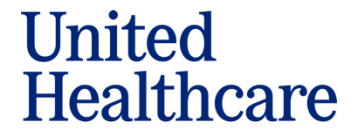

#### Broker Direct Marketing Link:

| ② Clients                                       | Marketing                                                                                                    |                                                                               |
|-------------------------------------------------|----------------------------------------------------------------------------------------------------|-------------------------------------------------------------------------------|
| ⊘ <sup>€</sup> Leads                            |                                                                                                    |                                                                               |
| ,   Insights                                    | You can share your branded site with consumers using the methods below. Yo white-label setting below before sharing your link. | our NPN goes on all applications that are done through your link. Set up your |
| <ul> <li>Marketing</li> <li>Settings</li> </ul> | Direct Link<br>You can share this link with your clients or post it on your website.                                           | Direct Broker URL link unique to each Broker                                  |
|                                                 | https://shop.uhcexchange.com/?_agent_id=uhc                                                                                    | Ability to convert Spanish                                                    |
|                                                 | Add your Company Information<br>COMPANY NAME<br>United Healthcare                                                              | COMPANY PHONE<br>(844) 437-2482                                               |
| _                                               | Update                                                                                                    |                                                                               |

#### **Broker Direct Marketing Link:**

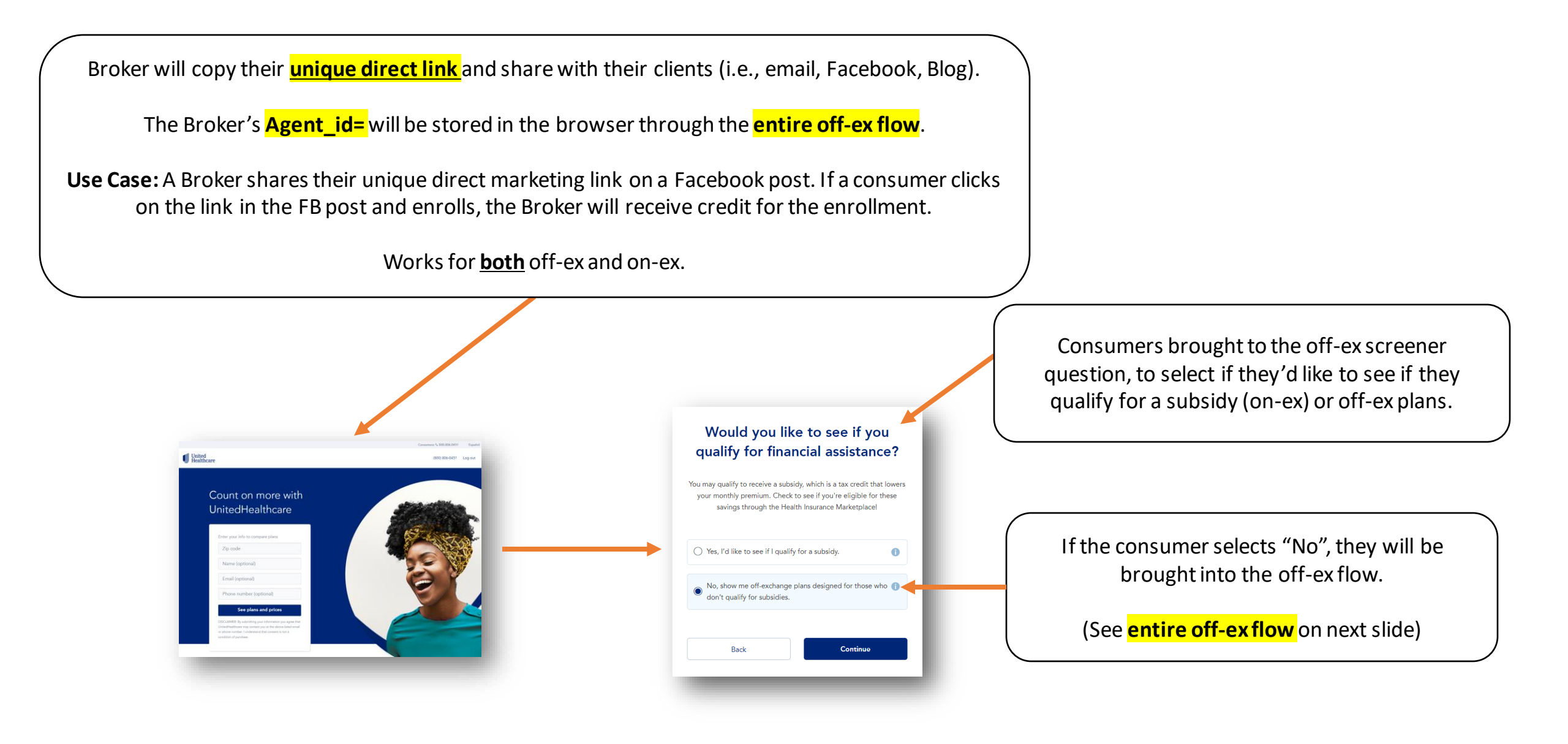

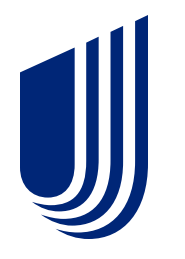

## Individual & Family Plans

Off-Ex New Member DtC Flow

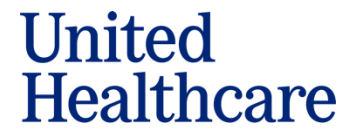

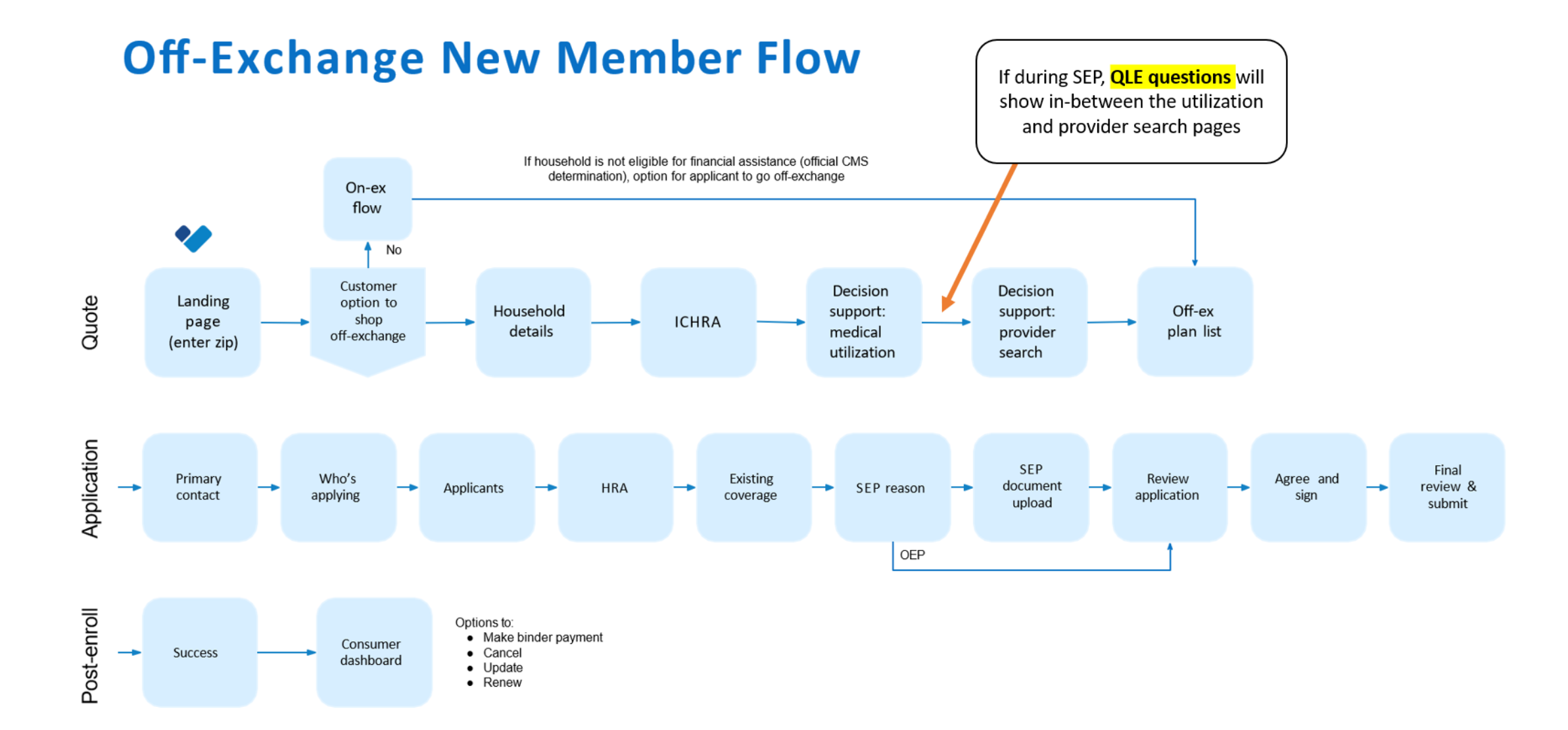

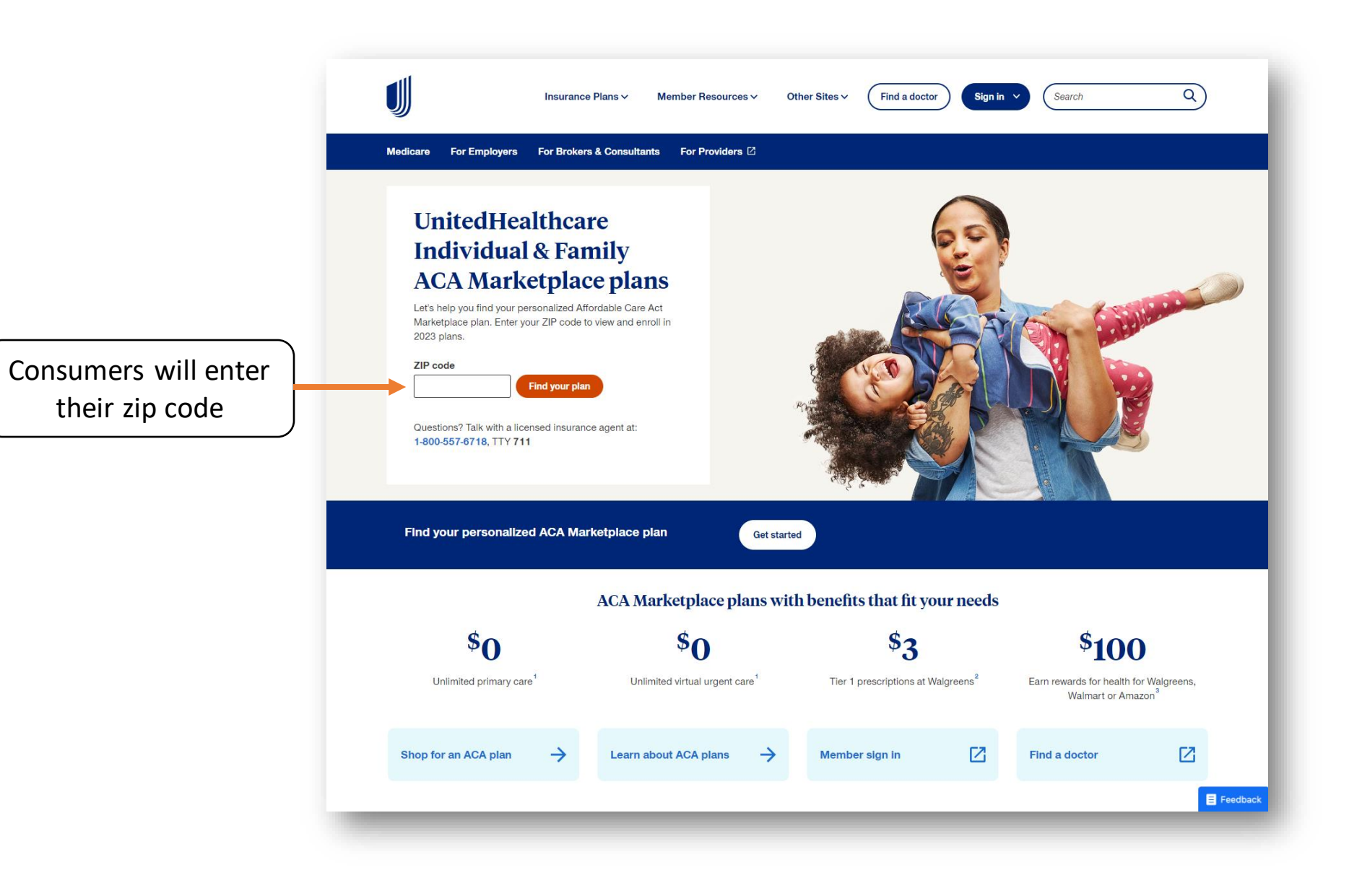

#### **Off-Ex Consumer Screener Question:**

Consumers brought to the offex screener question, to select if they'd like to see if they qualify for a subsidy (on-ex)

# Would you like to see if you qualify for financial assistance?

You may qualify to receive a subsidy, which is a tax credit that lowers your monthly premium. Check to see if you're eligible for these savings through the Health Insurance Marketplace!

Yes, I'd like to see if I qualify for a subsidy.

No, show me off-exchange plans designed for those who don't qualify for subsidies.

Back

Continue

0

If the consumer selects "No", they're brought into the new DtC off-ex flow

#### **Off-Ex Demographic Questions:**

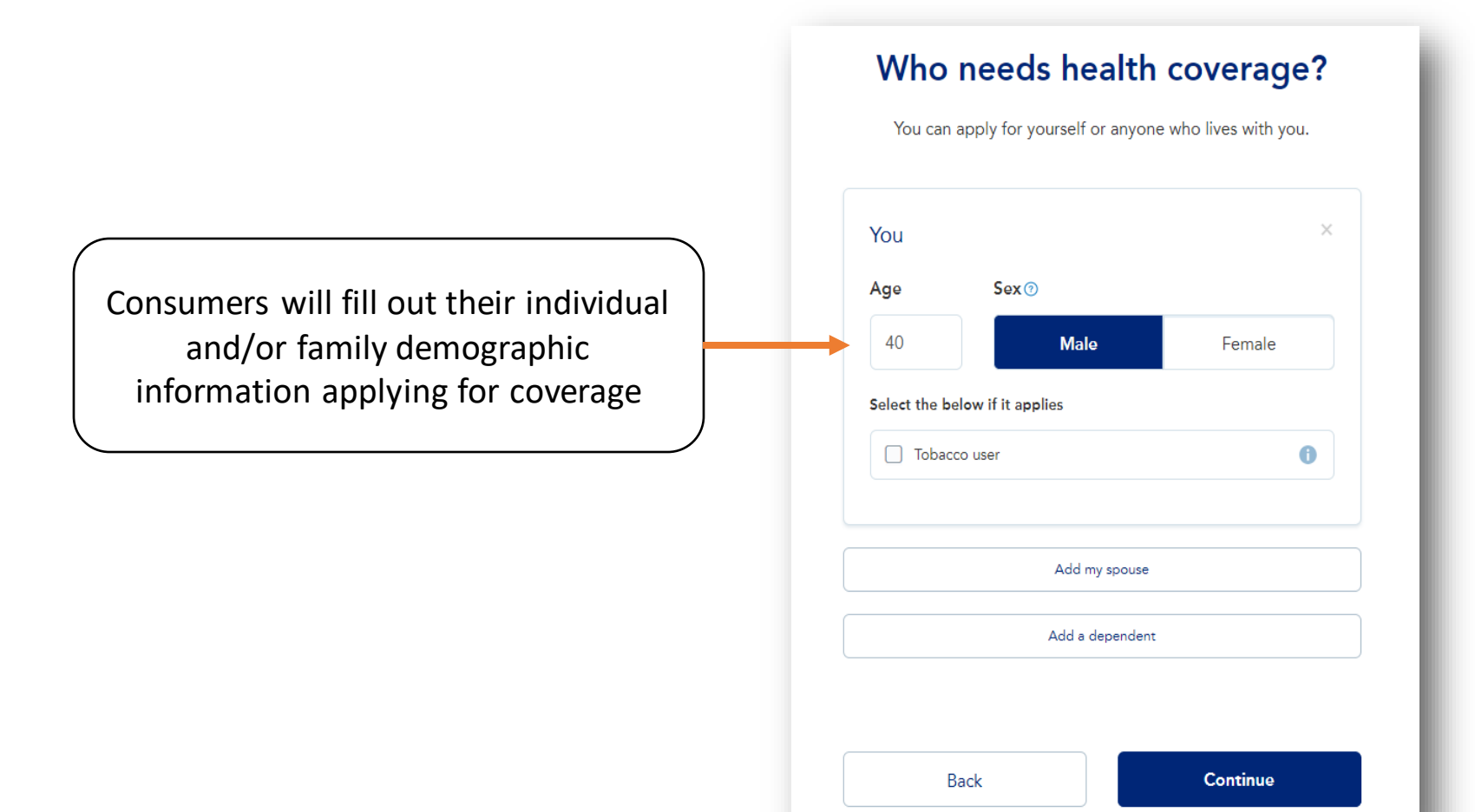

YOUR INFO SAVINGS PERSONALIZE Is this household offered an Individual Coverage HRA? ICHRA offered Yes O No Total ICHRA amount 150 \$ Salary deductions for premium amount \$ 100 Continue Back

Consumers will fill out if their household is offered ICHRA coverage through their employer.

If yes, consumer will disclose the ICHRA amount and salary deductions. If no ICHRA coverage, consumer can skip.

#### **Off-Ex Healthcare Usage Estimates:**

Consumers will be asked to give an estimate of how much healthcare they may use to determine which plans to recommend

| think you'll use in 2023?                      |                                                           |  |  |  |  |  |
|------------------------------------------------|-----------------------------------------------------------|--|--|--|--|--|
| A guess is fine—this <b>will no</b> r<br>how m | t affect your prices and will not lim<br>uch you can use. |  |  |  |  |  |
| I expect to use a Low a                        | mount of healthcare services:                             |  |  |  |  |  |
| 🞖 0 doctor visit                               | 且 0 lab or test                                           |  |  |  |  |  |
| Q 0 specialist visit                           | 1 0 hospital visit                                        |  |  |  |  |  |
| 𝔅 0 prescription drug                          | 0 emergency room visit                                    |  |  |  |  |  |
| I expect to use a Medi                         | um amount of healthcare services                          |  |  |  |  |  |
| 设 1 doctor visit                               | L 1 lab or test                                           |  |  |  |  |  |
| Q 1 specialist visit                           | 🚹 0 hospital visit                                        |  |  |  |  |  |
| 7 prescription drugs                           | 0 emergency room visit                                    |  |  |  |  |  |
| I expect to use a High                         | amount of healthcare services:                            |  |  |  |  |  |
| 🖞 2 doctor visits                              | 凸 3 labs or tests                                         |  |  |  |  |  |
| Q 3 specialist visits                          | 🔒 1 hospital visit                                        |  |  |  |  |  |
| 🔗 26 prescription drugs                        | 🛟 1 emergency room visit                                  |  |  |  |  |  |
|                                                |                                                           |  |  |  |  |  |
|                                                |                                                           |  |  |  |  |  |

#### **Off-Ex SEP Page:**

It's currently Special Enrollment During Special Enrollment, you need a <u>Qualifying Life Event</u> to enroll Select your Qualifying Life Event Consumers will need to enter their QLEs if Lost or losing health coverage enrolling during SEP (Special Enrollment Period) Important: to be eligible to enroll right now, you must have either: • Lost health coverage in the last 60 days (since 6/17/2023) or be losing it in the next 60 days (before 10/15/2023). Or, lost Medicaid or CHIP coverage between 03/31/2023 and 07/31/2024. O Change in household size O Change in primary place of living Change in eligibility O Enrollment / plan error

YOUR INFO

SAVINGS

PERSONALIZE

0

A

0

0

0

#### **Off-Ex Provider Search:**

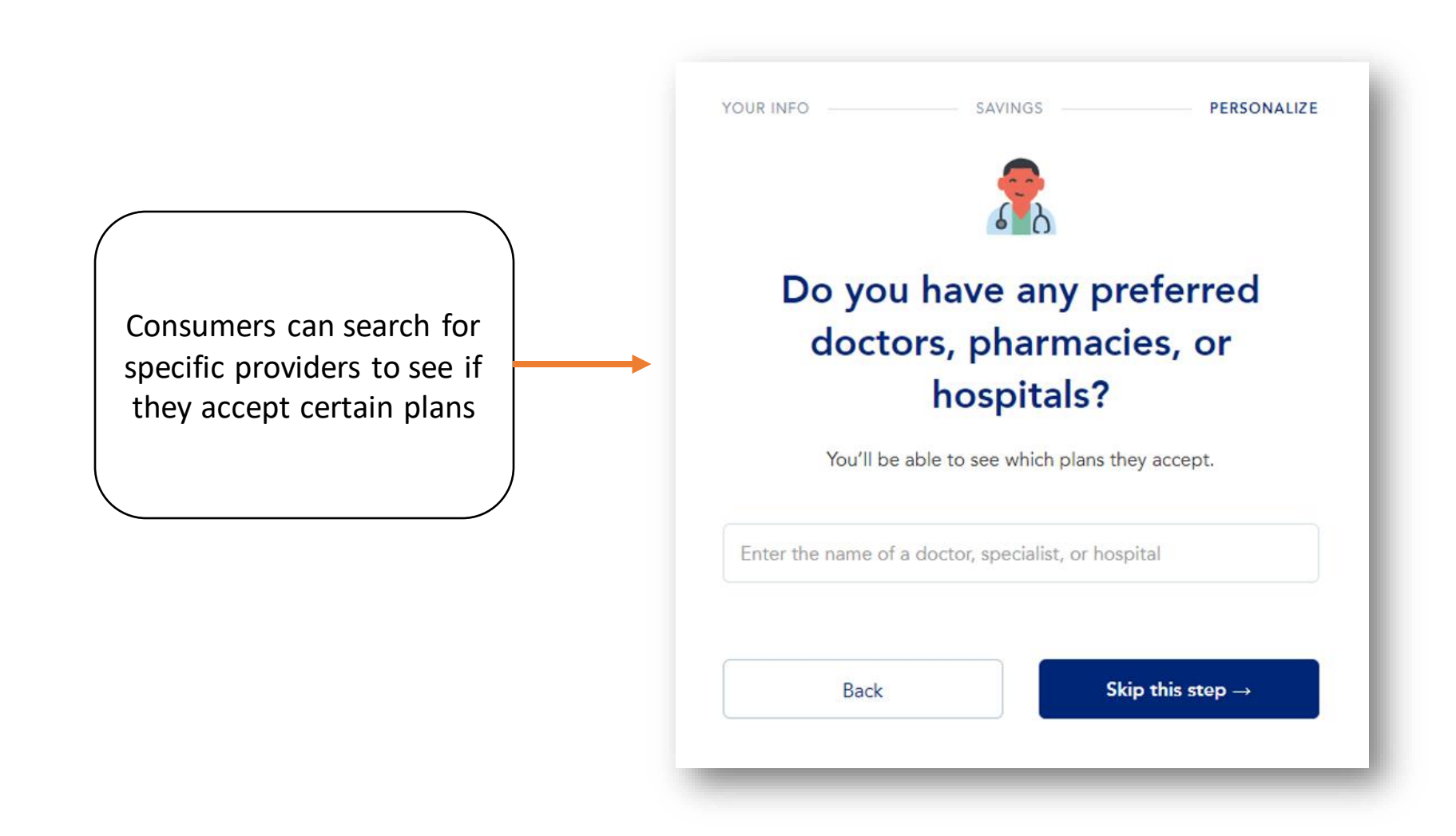

#### **Off-Ex: Specific Plan Recommendations**

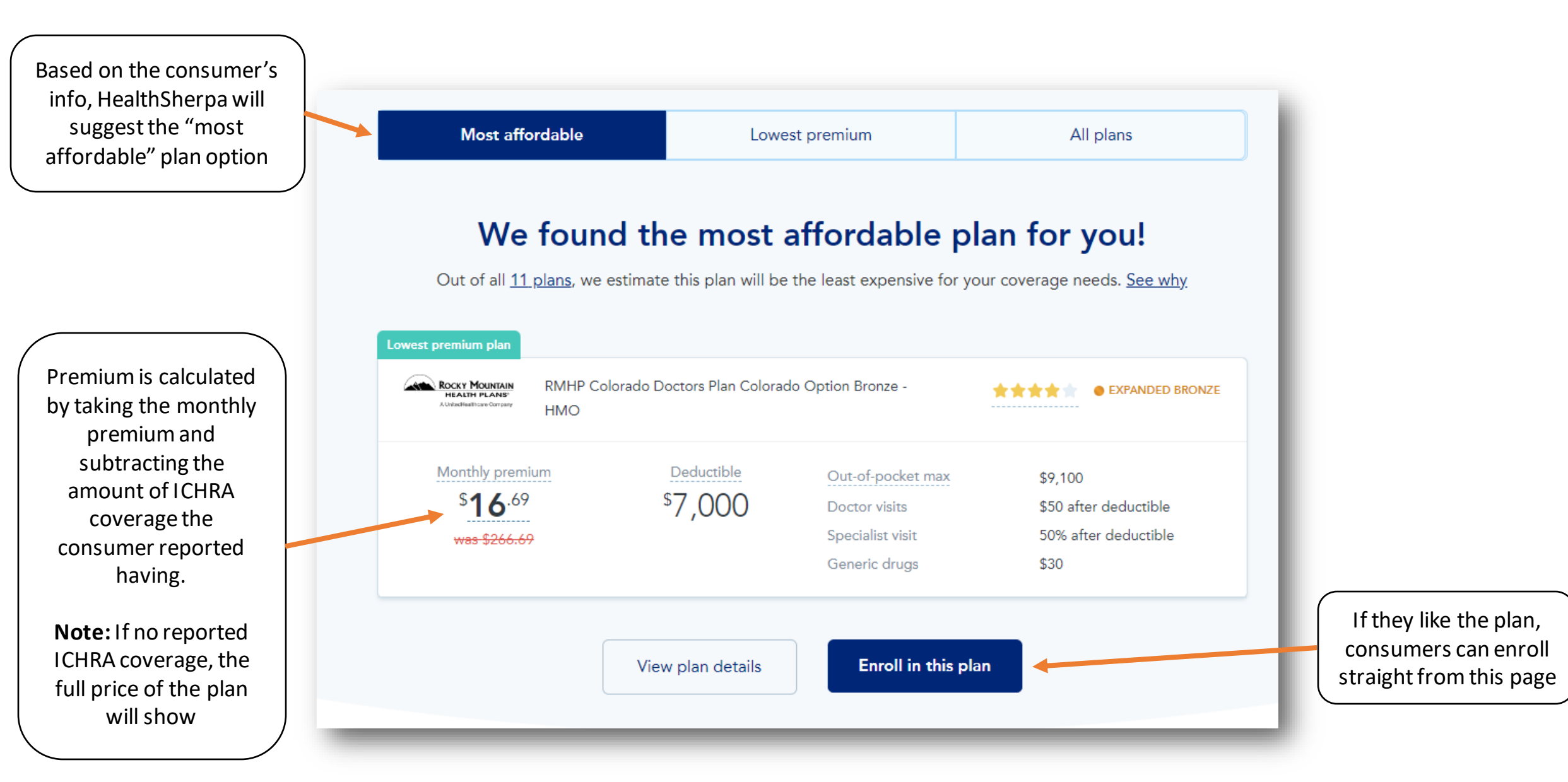

**Off-Ex All Plans Page:** 

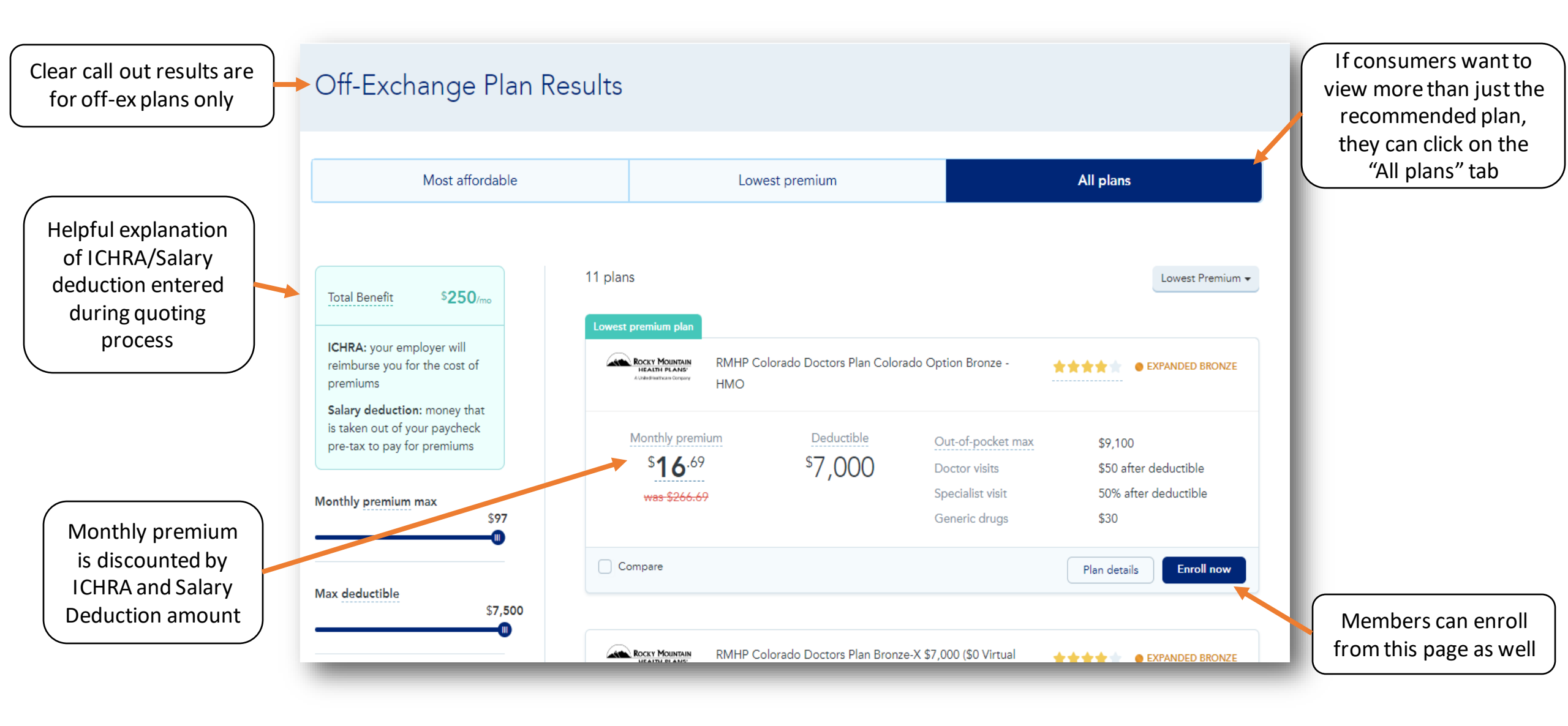

Note: Updated PY2024 off-ex flow will go live 11/1/2024

| Off-Exchange Plan Results                                                                                                    |                                                                                                    |                                 | all these                                                                                                    |                                       | I Dited                                                                                                    |                   |
|----------------------------------------------------------------------------------------------------|----------------------------------------------------------------------------------------------------|---------------------------------|----------------------------------------------------------------------------------------------------|---------------------------------------|----------------------------------------------------------------------------------------------------|-------------------|
| Most affordable Lowest premium                                                                                                    | All plans                                                                                                    |                                 | United<br>Healthcare                                                                                                    | Español (844) 437-2482 Sign in Find a | plan United Healthcare Davidsord                                                                                                    | Equand (80) 804 0 |
| Name   Name   Name | Proper 2020       Descriptions         R1       International<br>Distributions       Scale of<br>Distributions         R1       Distributions       Distributions         R1       Distributions       Distributions         R1       Distributions       Distributions         R1       Distributions       Distributions         R1       Distributions       Distributions         R1       Distributions       Distributions         R1       Distributions       Distributions         R1       Distributions       Distributions         R2       Distributions       Distributions         R2       Distributions       Distributions         R2       Distributions       Distributions         R2       Distributions       Distributions         R2       Distributions       Distributions         R2       Distributions       Distributions         R2       Distributions       Distributions         R2       Distributions       Distributions         R2       Distributions       Distributions         R2       Distributions       Distributions         R2       Distributions       Distributions         R3 | t Enroll<br>Select "enroll now" | Princip setset         Ware information         Additional questions         Princip setsetation         Contrado addension | <section-header></section-header>     | Plany sented         Mariane         Mariane | Princip contact   |

| United<br>Healthcare                                                       |                                                                       | Español | (844) 437-2482 | Sign in | Find a plan |
|----------------------------------------------------------------------------|-----------------------------------------------------------------------|---------|----------------|---------|-------------|
| Primary contact  Who's applying?                                           | Who's applying?                                                       |         |                |         |             |
| Additional applicants Applicants Additional questions Finalize application | Additional applicants Please add any other people that need coverage. |         |                |         |             |
| Colorado addendum                                                          | Back                                                                  | Co      | ontinue        |         |             |
|                                                                            |                                                                       |         |                |         |             |

|                                                                                                    |                                                                                                    | Primary contact O Add                                                              | litional questions      |
|----------------------------------------------------------------------------------------------------|----------------------------------------------------------------------------------------------------|------------------------------------------------------------------------------------|-------------------------|
| are                                                                                                    | Español (844) 437-2482 Sign in <b>Find a plan</b>                                                                                                    | Applicants Additional questions                                                    | Changes in circumstance |
| Primary contact       Image: Contact of the second second se | Additional questions        Ourse in curvance is a second of the second of the sec | Additional questions<br>Insite application<br>Coirrado addendum<br>ICHRA<br>Option |                         |

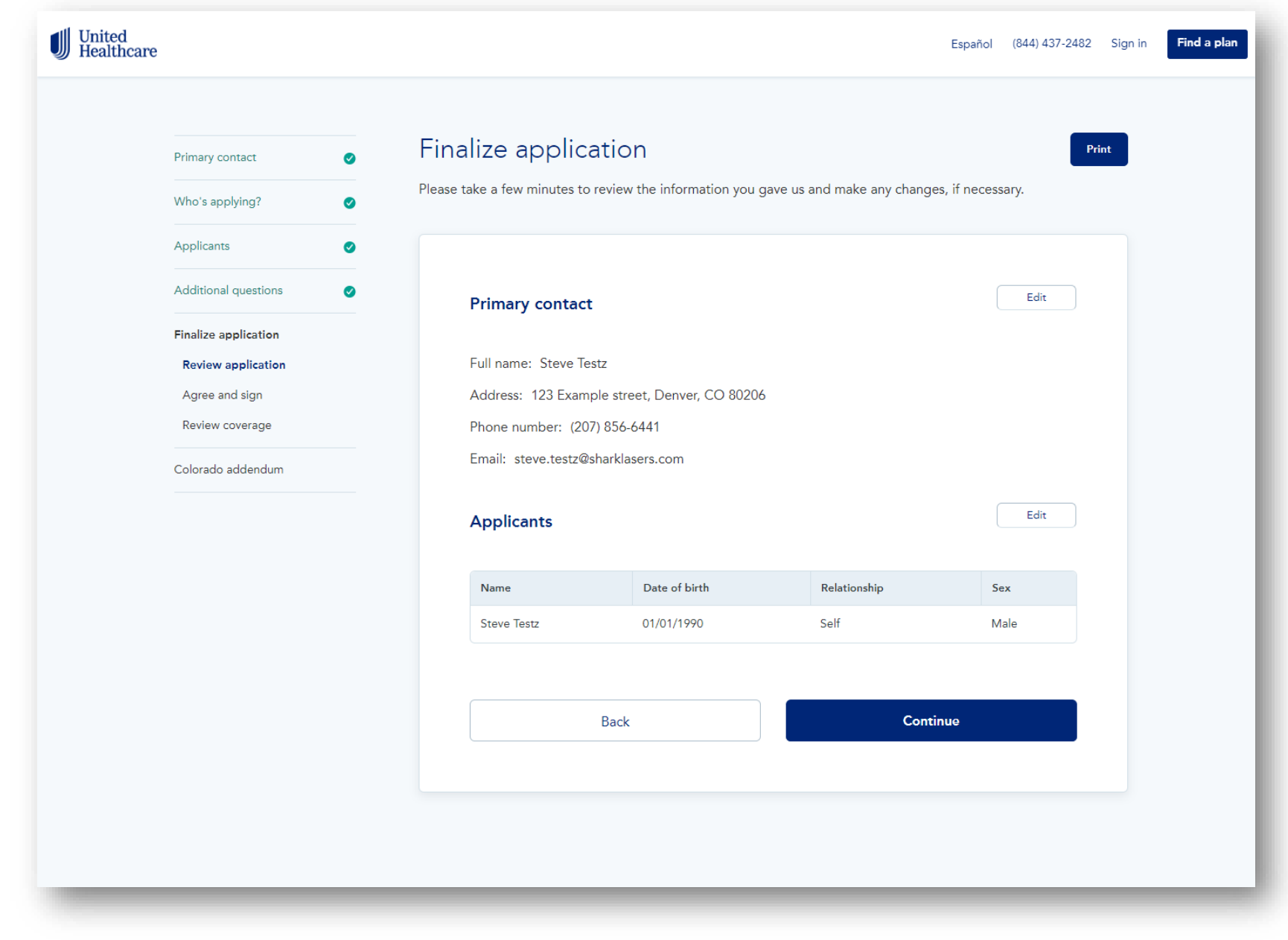

| Inited<br>lealthcare |                      |                                               |                                                                                                   | E                                                                  | Español (844) 437-2482                   | Sign in |
|----------------------|----------------------|-----------------------------------------------|---------------------------------------------------------------------------------------------------|--------------------------------------------------------------------|------------------------------------------|---------|
|                      | Primary contact      | Finalize app                                  | lication                                                                                          |                                                                    |                                          |         |
|                      | Who's applying?      |                                               |                                                                                                   |                                                                    |                                          |         |
|                      | Applicants           |                                               |                                                                                                   |                                                                    |                                          |         |
|                      |                      | Sign and su                                   | bmit                                                                                              |                                                                    |                                          |         |
|                      | Additional questions | I have read this                              | enrollment form and represent that                                                                | the information shown on it is                                     | s true and complete.                     |         |
|                      | Finalize application | l understand ar                               | id agree that:                                                                                    |                                                                    |                                          |         |
|                      | Agree and sign       | I have read a                                 | and agree to all the information included                                                         | in the Terms and Conditions of the                                 | Colorado                                 |         |
|                      | Review coverage      | uniform indi                                  | vidual application for major medical heal                                                         | h benefit plans.                                                   |                                          |         |
|                      | Colorado addendum    |                                               |                                                                                                   |                                                                    | *                                        |         |
|                      |                      | Broker infor                                  | mation                                                                                            |                                                                    |                                          |         |
|                      |                      | The broker mus                                | st be certified, licensed, and appoin                                                             | ted with UnitedHealthcare in (                                     | Colorado.                                |         |
|                      |                      | First name                                    |                                                                                                   | Last name                                                          |                                          |         |
|                      |                      |                                               |                                                                                                   |                                                                    |                                          |         |
|                      |                      | National produce                              | er number (NPN)                                                                                   |                                                                    |                                          |         |
|                      |                      |                                               |                                                                                                   |                                                                    |                                          |         |
|                      |                      |                                               |                                                                                                   |                                                                    |                                          |         |
|                      |                      | Effective da                                  | te                                                                                                |                                                                    |                                          |         |
|                      |                      | If the insurance                              | coverage is effectuated, the policy                                                               | will be effective from the follo                                   | wing date:                               |         |
|                      |                      | 01/01/2023                                    |                                                                                                   |                                                                    |                                          |         |
|                      |                      |                                               |                                                                                                   |                                                                    |                                          |         |
|                      |                      | Applicant S                                   | ignatures                                                                                         |                                                                    |                                          |         |
|                      |                      | By typing your<br>manual signatu              | full name, you agree that your elect<br>re on this enrollment form. If the pri                    | ronic signature is the legal equ<br>mary applicant is a child unde | iivalent of your<br>r age 18, his or her |         |
|                      |                      | parent or legal                               | guardian must provide consent.                                                                    |                                                                    |                                          |         |
|                      |                      |                                               |                                                                                                   | Date: 11/02/2022                                                   |                                          |         |
|                      |                      | Any person who, wit<br>containing a false, in | h intent to defraud or knowing that they are fac<br>complete or deceptive statement may be guilty | ilitating a fraud against an insurer, subm<br>of insurance fraud.  | its an application                       |         |
|                      |                      |                                               | Back                                                                                              | Continue                                                           | •                                        |         |
|                      |                      |                                               |                                                                                                   |                                                                    |                                          |         |
|                      |                      |                                               |                                                                                                   |                                                                    |                                          |         |

#### Off-Ex Enrollment Flow Unique to Colorado:

| care                                                                                                    |                                                                                                    | Español (844) 437-2482 Sign in Find a plan          | United<br>Healthcare                                                                                                    | Español (844) 437-2482                                                                                                    |
|----------------------------------------------------------------------------------------------------|----------------------------------------------------------------------------------------------------|-----------------------------------------------------|----------------------------------------------------------------------------------------------------|----------------------------------------------------------------------------------------------------|
| Primary contact                                                                                                    | About the Colorado × Addendum                                                                                                    | for Major Medical                                   | Primary contact                                                                                                    | Colorado Uniform Individual Application for Major Medica<br>Health Benefit Plans                                                                                                    |
| Who's applying?       •         Applicants       •         Additional questions       •         Finalize application       •         Colorado addendum       •         Coverage       •         Primary applicants       •         Current coverage       •         Finalize application       • | The following form is a state-mandated form. Some of the sections are pre-filled from previous sections of your application and don't require any further action.         Continue         Image:         Image: | Ilable on the DOI website at:<br>t (if applicable)? | Who's applying?       •         Applicants       •         Additional questions       •         Finalize application       •         Colorado addendum       •         Coverage       •         Primary applicant       •         Additional applicants       •         Current coverage       •         Finalize application       • | Coverage information     Application type (check all that apply)     New coverage     Change / modification to existing coverage     Open enrollment     Special enrollment      Is the applicant purchasing this plan using a reimbursement arrangement (if applicable)?   Yes   Special Enrollment Period Qualifying event   Is the applicant purchasing this plan using a reimbursement arrangement (if applicable)?   Special Enrollment Period Qualifying event   Is the applicant purchasing this plan using a reimbursement arrangement (if applicable)?   Special Enrollment Period Qualifying event   Is the of everage   Is the of everage   Is the of everage   Is the of everage   Is the of everage   Is the opplicant purchasing this plan using a reimbursement arrangement (if applicable)?   Special Enrollment Period Qualifying event   Is the of everage   Is the of everage   Is the of everage   Binth/Adoption/Placement for adoption   Is the of everage   Bate of everage   Requested effective date |

#### Off-Ex Enrollment Flow Unique to Colorado:

| auncare |                      |   |                                                                                                    |                                                  |                                                            |                                          |                             |
|---------|----------------------|---|----------------------------------------------------------------------------------------------------|--------------------------------------------------|------------------------------------------------------------|------------------------------------------|-----------------------------|
|         | Primary contact      | 0 | Colorado Uniform li                                                                                                    | ndividual A                                      | pplicati                                                   | on for Ma                                | ajor Medical                |
|         | Who's applying?      | 0 | Health Benefit Plans                                                                                                   | S                                                |                                                            |                                          |                             |
|         | Applicants           | 0 |                                                                                                    |                                                  |                                                            |                                          |                             |
|         | Additional questions | 0 | Delenen erellenet                                                                                                    |                                                  |                                                            |                                          |                             |
|         | Finalize application |   | Primary applicant                                                                                                    | ntion for each parto                             | for where com                                              | vene is being sou                        | abt If a corresp            |
|         | Colorado addendum    | - | is currently enrolled in Medica<br>individual. If additional pages                                                     | re, this application sh<br>are needed to fully c | ould not be co<br>omplete this ap                          | mpleted for that e<br>plication please a | nrolled<br>ttach, sign, and |
|         | Coverage             | ~ | date each page.                                                                                                    |                                                  |                                                            |                                          |                             |
|         | Primary applicant    |   | First name                                                                                                    | Middle (Optional)                                |                                                            | Last name                                |                             |
|         | Current coverage     |   | Steve                                                                                                    |                                                  |                                                            | Testz                                    |                             |
|         | Finalize application |   | SSN/TIN/ALT ID # 💿 (Optional)                                                                                          | Date of                                          | birth                                                      |                                          | Current age                 |
|         |                      |   |                                                                                                    | 01/01                                            | /1990                                                      |                                          | 32                          |
|         |                      |   | Physical address<br>123 Example street<br>City                                                                         | State                                            |                                                            | Apt. / Ste. (Opt                         | lonal)                      |
|         |                      |   | Denver                                                                                                    | Colora                                           | ido 🛛 🗸 🗸                                                  | 80206                                    |                             |
|         |                      |   | Mailing address (if different, can                                                                                     | be P.O. Box)                                     |                                                            | Apt. / Ste. (Opt                         | ional)                      |
|         |                      |   | City                                                                                                    | State                                            |                                                            | Zip code                                 |                             |
|         |                      |   |                                                                                                    | Select                                           |                                                            | X0000X                                   |                             |
|         |                      |   | Additional information<br>Email address<br>steve.testz@sharklasers.com<br>Alternate phone (Optional)<br>poog.soc.sococ |                                                  | Primary phone<br>(207) 856-644<br>Marital status<br>Select | 11                                       | *                           |
|         |                      |   |                                                                                                    | milu Amorican I-di-                              | or Alaskan Net                                             | ines @                                   |                             |
|         |                      |   | Are you or is anyone in your ta                                                                                        | ) No                                             | i or Alaskan Na                                            | over 🕐                                   |                             |
|         |                      |   | Back                                                                                                    |                                                  |                                                            | Continue                                 |                             |
|         |                      |   | Uniform Individual Application                                                                                         | n CO (c. 05/30/2013)                             |                                                            |                                          |                             |
|         |                      |   |                                                                                                    |                                                  |                                                            |                                          |                             |
|         |                      |   |                                                                                                    |                                                  |                                                            |                                          |                             |

#### **Off-Ex Enrollment Flow Unique to Colorado:**

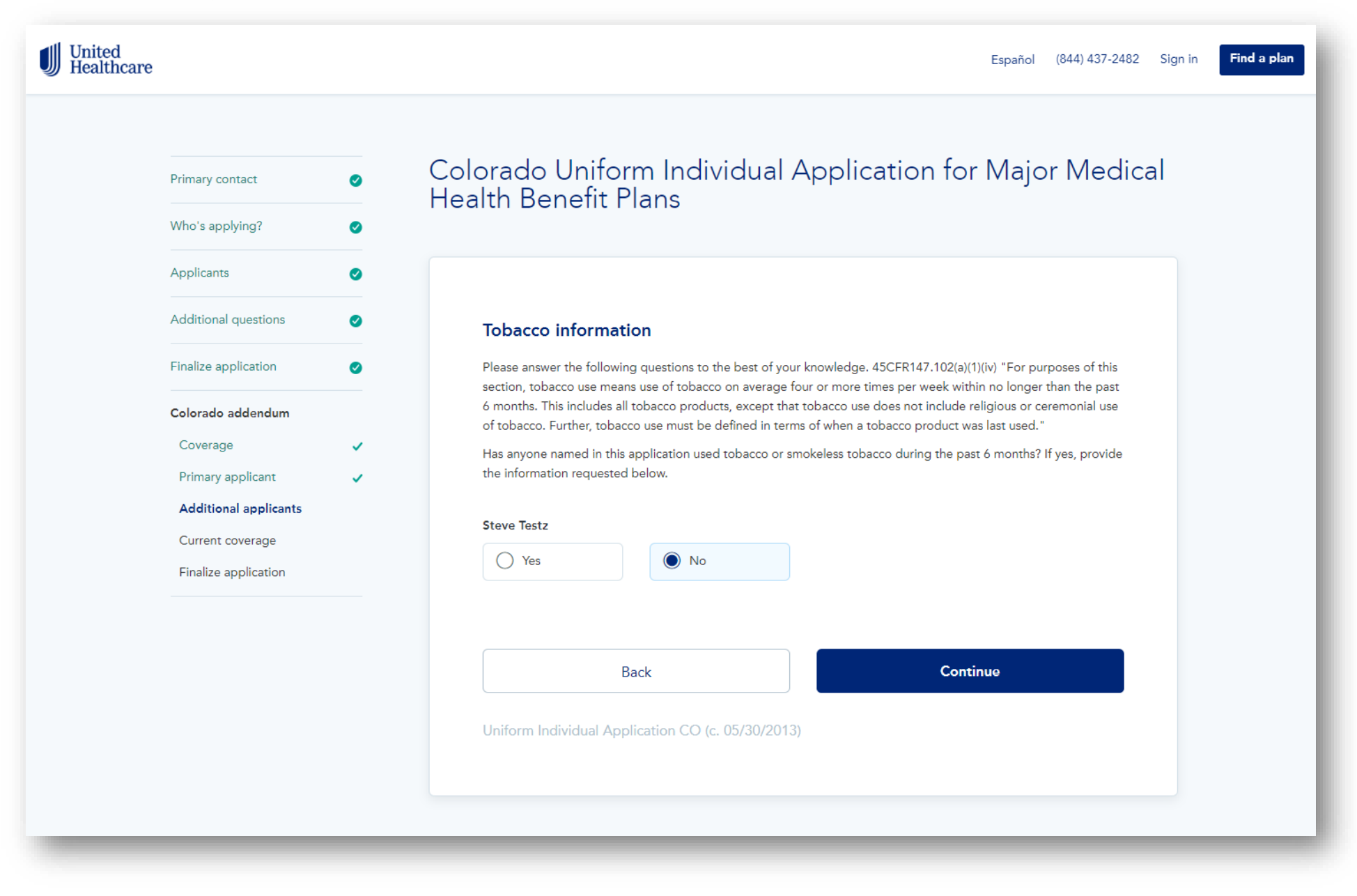

#### Off-Ex Enrollment Flow Unique to Colorado:

| icare                              |   | Español (844) 437-2482 Sign in                                                                                                    |
|------------------------------------|---|----------------------------------------------------------------------------------------------------|
| Primary contact<br>Who's applying? | 0 | Colorado Uniform Individual Application for Major Medical<br>Health Benefit Plans                                                                                                    |
| Applicants                         | 0 |                                                                                                    |
| Additional questions               | 0 | Medicare / Medicaid information                                                                                                    |
| Finalize application               | 0 | Are any of these applicants covered by Medicare? 💿                                                                                                    |
| Colorado addendum<br>Coverage      | ~ | Steve Testz                                                                                                    |
| Primary applicant                  | ~ | Are any of these applicants enrolled in Medicaid, CHIP+, or other governmental health program? ①                                                                                             |
| Additional applicants              | ~ | Steve Testz                                                                                                    |
| Finalize application               |   | Current medical coverage                                                                                                    |
|                                    |   | Do you, your spouse/partner, or your dependent child(ren) listed in this application currently have health insurance? ③                                                                      |
|                                    |   | Ves No                                                                                                    |
|                                    |   | If any applicant has current health coverage, will that applicant cancel current coverage if this application is accepted?                                                                   |
|                                    |   | Yes  No                                                                                                    |
|                                    |   | Dental insurance                                                                                                    |
|                                    |   | Pediatric dental coverage is a required essential health benefit. The plan you select may not include pediatric dental coverage. Do you have pediatric dental coverage under another plan? ① |
|                                    |   | Ves No                                                                                                    |
|                                    |   | Back                                                                                                    |
|                                    |   | Uniform Individual Application CO (c. 05/30/2013)                                                                                                    |

#### Off-Ex Enrollment Flow Unique to Colorado:

| ire                   | Español (844) 437-2482 Sign                                                                                                    |
|-----------------------|----------------------------------------------------------------------------------------------------|
| Primary contact       | Colorado Uniform Individual Application for Major Medical                                                                                                    |
| Who's applying?       | <ul> <li>Health Benefit Plans</li> </ul>                                                                                                    |
| Applicants            | 0                                                                                                    |
| Additional questions  | 0                                                                                                    |
| Finalize application  | Ierms and conditions     Please read the terms and conditions below. By electronically signing this application, you have                                                                                                    |
| Colorado addendum     | attested to reading and agreeing to the below.                                                                                                    |
| Coverage              | ~                                                                                                    |
| Primary applicant     | <ul> <li>I acknowledge that I have read as sections of this Application, and I certify on behall of my eligible<br/>family dependents and myself that the answers contained in this Application are complete and<br/>accurate to the best of my knowledge.</li> </ul>                                                            |
| Additional applicants |                                                                                                    |
| Finalize application  | I understand that my answers, together with any supplements or additional pages, are the basis for the<br>certificate or policy that is itsued. I agree that no insurance will be effective until the date specified by<br>the carrier on the certificate or policy.                                                             |
|                       | I understand that my signature constitutes an attestation that I have obtained the required pediatric<br>denal coverage under a separate policy, and may be required to provide proof of this pediatric dental<br>policy prior to this policy being issued and approved. (Certification of dental insurance coverage is not<br>* |
|                       | I would like to receive all policy notices, premium notices, and other notices relating to this policy<br>through the supplied email address above.                                                                                                    |
|                       | Ves No                                                                                                    |
|                       | Signature                                                                                                    |
|                       | I understand I can change this designation at a later date by contacting my carrier directly, and                                                                                                    |
|                       | understand, it is my responsibility to notify my carrier of any clanges to my email address.                                                                                                    |
|                       | Please sign as Steve Testz                                                                                                    |
|                       | Date                                                                                                    |
|                       | 11/02/2022                                                                                                    |
|                       | Complete this section if someone assisted you in the completion of this Application:                                                                                                    |
|                       | The following person assisted me in completing the Application                                                                                                    |
|                       | Enter name                                                                                                    |
|                       | Please explain the assistant's relationship to you and your family                                                                                                    |
|                       |                                                                                                    |
|                       | Disclosures                                                                                                    |
|                       | Insoccument is a publication of the Colorado Division of Insurance. If you have questions about the<br>content of this document please contact our officier a 303-694-7499 or visit our vehasite at<br>http://www.dora.colorado.gov/insurance. For questions regarding coverage or enrollment please see                         |
|                       | your carrier.                                                                                                    |
|                       | Signature of Primary Applicant/Parent or Legal Guardian for Child-Only Plans                                                                                                    |
|                       | Piesse sign as steve rest.                                                                                                    |
|                       | Date 11/02/2022                                                                                                    |
|                       |                                                                                                    |
|                       | Back Submit                                                                                                    |
|                       | Uniform Individual Application CO (c. 05/30/2013)                                                                                                    |
|                       |                                                                                                    |

![](_page_43_Picture_1.jpeg)

![](_page_44_Picture_1.jpeg)

![](_page_45_Picture_0.jpeg)

# Individual & Family Plans

• Off-Ex myUHC.com Early Pay Experience

![](_page_45_Picture_3.jpeg)

#### Auto-Pay:

![](_page_46_Picture_1.jpeg)

![](_page_46_Figure_2.jpeg)

#### **One-Time Payment:**

![](_page_47_Picture_1.jpeg)

#### Credit vs. Debit Payment Options:

| d<br>hcare                                                                                                    |                                                                                              | English 👻    |                              | ni pozymenowanowicowi ni pypałymeno ni odobiowycany pały<br>Inited<br>iealthoare:                                                                                                    |                                                                                                    |
|----------------------------------------------------------------------------------------------------|----------------------------------------------------------------------------------------------|--------------|------------------------------|----------------------------------------------------------------------------------------------------|----------------------------------------------------------------------------------------------------|
| ome, Pay your first premium to                                                                                                    | activate your account                                                                        | t            | v                            | Welcome, Pay your first premium to a                                                                                                    | ctivate your account                                                                               |
| w to activate your coverage and complete your enroo<br>ten is to complete your first payment. We make it easy. Complete your payment as<br>agriments will be made monthly on your due date to provide you with worry-free or<br>dee, you will have to complete payment prior to coverage date. Look for a mailed<br>it | <b>illment.</b><br>and set up subopay now. With<br>coverage.<br>Invoice with instructions on | - 1          | <b>P</b><br>171<br>As<br>160 | Pay now to activate your coverage and complete your enrolls<br>the next step is to complete your first payment. We make it easy, Complete your payment and<br>to bape, payments will be made monthly on your die date be provide you will wro. Here cover<br>a a reminder, you will have to complete payment prior to coverage date. Look for a mailed in<br>we to pay.                                                                                                    | tent.<br>set up auto pay now. With<br>rage.<br>olce with instructions on                           |
| ect a payment option<br>bunt due may not reflect payments made within the last 35 business days.                                                                                                    | Payment Summary                                                                              |              |                              |                                                                                                    |                                                                                                    |
| plete your payment and set up auto-pay<br>31<br>y01/2023                                                                                                    | Exchange ID HSM00000<br>Member name: Steve Test                                              | 004283<br>at | <b>1.</b><br>To              | . Select a payment option<br>stal amount due may not reflect payments made within the last 3.5 business days.                                                                                                    | Payment Summary                                                                                    |
| nplete your payment only<br>01<br>4/01/2023                                                                                                    | Payment amount: \$ 312.                                                                      | .01          |                              | Competency your payment and set up auto-pay<br>\$312.01<br>Due 04/01/2023                                                                                                    | Exchange ID H5M000004283<br>Member name: Steve Test<br>Payment Details: Complete your paym<br>only |
| oose a payment method                                                                                                    |                                                                                              |              |                              | Complete your payment only <b>\$312.01</b> Due 04/01/2023                                                                                                    | Payment amount: \$312.01                                                                           |
| dt / Debit Card                                                                                                    |                                                                                              |              | 2                            | 2. Choose a payment method                                                                                                    |                                                                                                    |
| Indicates required fields *                                                                                                    |                                                                                              |              |                              | Gank Account     G Credit / Debit Card                                                                                                    |                                                                                                    |
| folder's Middle Name (optional)                                                                                                    |                                                                                              |              | c                            | Card Information                                                                                                    |                                                                                                    |
| Holder's Last Name*                                                                                                    |                                                                                              |              |                              | VISA     Visa     Visa |                                                                                                    |
| nt Number*                                                                                                    |                                                                                              |              |                              | nume on Luna                                                                                                    |                                                                                                    |
| account payments typically take 1-3 business days for amount to<br>In your account.                                                                                                    |                                                                                              |              |                              | Expiration Date* Month  Vear Vear  Store Card for Future Purchases                                                                                                    |                                                                                                    |
| Save payment method                                                                                                    |                                                                                              |              |                              | Complete purchase -                                                                                                    |                                                                                                    |
| Antion and submit                                                                                                    |                                                                                              |              | Ne                           | eed help making a payment? Call 1-888-809-8539, TTY 711<br>2020 UnitedHealthcare Services, Inc.                                                                                                    |                                                                                                    |

![](_page_49_Picture_0.jpeg)

## Individual & Family Plans

Off-Ex Member Dashboard

![](_page_49_Picture_3.jpeg)

#### First Premium Payment:

### **Agent View**

#### **Consumer View**

| ← → C △ United Healthcare | Carrier Name Test     Net: Instruct Statements     Vour FFM account needs attention! CMS is requiring all EDE partners to require agents at <u>Click here</u> to integrate                                                                | ited Q 🔌 🖈 🛛 😡 Incognito :<br>Start application Search Marketplace Quote On Ex • (2) (3)<br>and brokers to integrate their FFM accounts in order to continue servicing clients.<br>e your account. | ← → C û                                                                                                    |
|---------------------------|----------------------------------------------------------------------------------------------------|----------------------------------------------------------------------------------------------------|----------------------------------------------------------------------------------------------------|
| ② Clients ③ Leads         | Steve Test                                                                                                    | Report changes 🗑 Change plans                                                                                                    | Converger Change Test                                                                                                    |
| al Insights               | Item         Member         Status         Deadlin           Pay health premium         Steve Test         Item Action Needed         4/1/202           Verify loss of mec         Steve Test         Item Action Needed         3/24/202 | ne Action<br>123 Pay SSO to binder payment<br>1023 Upload dos                                                                                                    | Client follow-ups         There are just a flew more steps to ensure you are covered.         Item       Member       Status       Deadline       Action         Pey health premium       Steve Test       Image: Action Needed       4/1/2023       Pey       Estimation         Verify loss of mec       Steve Test       Image: Action Needed       3/24/2023       Upload docs       SSO to binder payment |
|                           | Client Report                                                                                                    | rr charges / view application<br>Once the first premium payment is<br>payments should be made on myuho<br>calling 877-265-919<br>DO NOT use the pay button on He<br>payments                       | Client<br>made, all future premium<br>.com/exchange, by mail, or<br>9, TTY 711.<br>ealthSherpa for recurring                                                                                                    |

#### "Status" Update:

Agent View

#### **Consumer View**

![](_page_51_Picture_3.jpeg)

#### **QLE Verification:**

#### **Agent View**

#### **Consumer View**

![](_page_52_Picture_3.jpeg)

#### QLE DOCUMENT VERIFICATION IS NOT NEEDED FOR OFF-EXCHANGE PLANS

Again, please disregard the status for both QLE documents and payment for off-ex

#### Change Plans:

#### **Agent View**

#### **Consumer View**

| $\begin{array}{c} \leftarrow \rightarrow \ \mathbb{C} \ \ \ \ \ \ \ \ \ \ \ \ \ \ \ \ \ \ \$ | https://staging.healthsherpa.co     Carrier Name Test     NPN: 17167718                                                                                                    | m/agents/United/clients            | ;/177867270207/off_ex?_age                               | ent_id=United                                                                                  | Q 🗞 🏫 🗖 <table-cell> Incognito 🚦</table-cell>                     | $\leftarrow \rightarrow C \cap$<br>United<br>Healthcare | https://staging.healthsherpa.com/ag                                                                                                    | gents/United/clients/177           | 7867270207/off_ex?_ag                | ent_id=United                                                                                  |       | <b>६ छ क्र</b> ा | □ 🖨      |
|----------------------------------------------------------------------------------------------|----------------------------------------------------------------------------------------------------|------------------------------------|----------------------------------------------------------|------------------------------------------------------------------------------------------------|-------------------------------------------------------------------|---------------------------------------------------------|----------------------------------------------------------------------------------------------------|------------------------------------|--------------------------------------|------------------------------------------------------------------------------------------------|-------|------------------|----------|
|                                                                                              | Your FFM account ne                                                                                                    | eds attention! CMS is requ         | iring all EDE partners to requir<br><u>Click here</u> to | re agents and brokers to integrate their FFM<br>o integrate your account.                      | eccounts in order to continue servicing clients.                  |                                                         |                                                                                                    |                                    |                                      |                                                                                                |       |                  |          |
| Ø Clients Ø Leads                                                                            | Steve Test                                                                                                    |                                    |                                                          |                                                                                                |                                                                   | Coverage                                                | Steve Test                                                                                                    |                                    |                                      |                                                                                                | Ø Rep | ort changes 문    | ? Change |
| ,ıl Insights<br>                                                                             | Client follow-ups<br>There are just a few more steps to en                                                                                                    | sure you are covered.              |                                                          |                                                                                                | The current plan the                                              |                                                         | Client follow-ups<br>There are just a few more steps to ensure y                                                                                                    | you are covered.                   |                                      |                                                                                                |       |                  |          |
| 🖉 Settings 🚺                                                                                 | Item<br>Pay health premium<br>Verify loss of mec                                                                                                    | Member<br>Steve Test<br>Steve Test | Action Needed     Action Needed                          | Deadline         Action           4/1/2023         Pay           3/24/2023         Upload dors | consumer is enrolled<br>in will be at the top<br>of the next page |                                                         | Item<br>Pay health premium<br>Verify loss of mec                                                                                                    | Member<br>Steve Test<br>Steve Test | Status  Action Needed  Action Needed | Desdline         Action           4/1/2023         Pay           3/24/2023         Upleed docs |       |                  |          |
|                                                                                              | Client                                                                                                    |                                    |                                                          | Report changes / view application                                                              |                                                                   |                                                         | Client                                                                                                    |                                    |                                      | Report changes / view application                                                              |       |                  |          |
|                                                                                              | Contact<br>Email: <u>steve.test12@sharidasers</u><br>Phone: (207) 551-5154<br>Address: 123 Example Street, [<br>Status<br>Status<br>Status: Submitted<br>Last update: 3/17/2023 | LCOM<br>Denver, CO, 80206          |                                                          |                                                                                                |                                                                   |                                                         | Contact<br>Email: <u>steve.test12@sharklasers.com</u><br>Phone: (207) 551-5154<br>Address: 123 Example Street, Denve<br>Status<br>Status<br>Status: Submitted<br>Last update: 3/17/2023 | 2<br>rer, CO, 80206                |                                      |                                                                                                |       |                  |          |
|                                                                                              |                                                                                                    |                                    |                                                          |                                                                                                |                                                                   |                                                         |                                                                                                    |                                    |                                      |                                                                                                |       |                  |          |